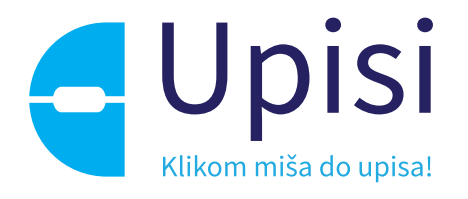

# Upisi u dječje vrtiće

Upute za korištenje sustava

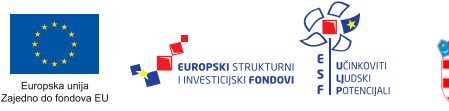

REPUBLIKA HRVATSKA Središnji državni ured za razvoj digitalnog društva

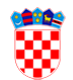

obrazovanja

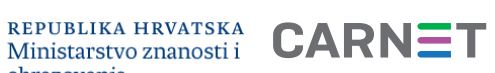

Projekt je sufinancirala Europska unija iz Europskog socijalnog fonda

## Sadržaj

| Sad | lržaj        |                                            |
|-----|--------------|--------------------------------------------|
| 1.  | Uvo          | d2                                         |
| 1   | 1.           | Pojmovi i skraćenice                       |
| 2.  | Prec         | luvjeti korištenja3                        |
| 2   | 2.1.         | Podržani internetski preglednici           |
| 3.  | Funl         | cionalnosti                                |
| 4.  | Prija        | va u sustav                                |
| 5.  | Poče         | etna stranica5                             |
| 6.  | Opć          | e informacije7                             |
| 7.  | Uno          | s zahtjeva za upis10                       |
| 7   | <b>'</b> .1. | Kreiraj zahtjev za redovan upis10          |
| 7   | <b>'</b> .2. | Uređivanje zahtjeva za upis                |
| 7   | 7.3.         | Prikaz liste zahtjeva za upis              |
| 7   | <b>'</b> .4. | Izmjena prioriteta zahtjeva za upis        |
| 7   | <b>'</b> .5. | Brisanje zahtjeva za upis                  |
| 7   | <b>'</b> .6. | Kreiraj zahtjev za naknadni upis           |
| 8.  | Eval         | uacija                                     |
| 8   | 8.1.         | Detalji zahtjeva                           |
| 8   | 3.2.         | Rezultati                                  |
| 8   | 8.3.         | Unos podataka o sistematskom pregledu      |
| 9.  | Odja         | ava iz sustava                             |
| 10. | Pita         | nja i odgovori na učestala pitanja         |
| 1   | .0.1.        | Korisnik ne može pristupiti sustavu eUpisi |
| 1   | .0.2.        | Korisnik ne može priložiti dokument        |
| 11. | Impi         | ressum                                     |

## 1. Uvod

Svrha ovih korisničkih uputa (u daljnjem tekstu: *Upute*) za korištenje web aplikacije je pokazati korisnicima funkcionalnosti sustava upisa u dječje vrtiće te ih uputiti u način korištenja aplikacije i ispunjavanje zahtjeva za upis.

Upute su namijenjene građanima koji sustavu upisa u dječje vrtiće pristupaju preko platforme e-Građani kao roditelji/skrbnici kako bi predali zahtjev za upis djeteta u ustanove ranog i predškolskog odgoja i obrazovanja. Sustav korisnicima omogućava prijavu i upis djece u ustanove ranog i predškolskog odgoja i obrazovanja tako da je povezan s državnim servisima kako bi pojednostavili cijeli proces od prijave do upisa u ustanovu/dječji vrtić.

#### 1.1. Pojmovi i skraćenice

| Skraćenica/Pojam      | Objašnjenje                                                                      |
|-----------------------|----------------------------------------------------------------------------------|
| Upisi u dječje vrtiće | Web aplikacija za prijavu i upis djece u ustanove ranog i predškolskog           |
|                       | odgoja i obrazovanja.                                                            |
| MZO                   | Ministarstvo znanosti i obrazovanja                                              |
| NIAS                  | Državni informacijsko-tehnološki sustav središnje identifikacije i               |
|                       | autentifikacije Korisnika elektroničkih usluga, kako je definiran Zakonom i      |
|                       | Odlukom.                                                                         |
| Sustav e-Građani      | Državna platforma i dio državne informacijske infrastrukture koja                |
|                       | građanima omogućava pristup javnim informacijama i informacijama o e-            |
|                       | uslugama namijenjene građanima na jednom mjestu, siguran pristup                 |
|                       | podacima i elektroničku komunikaciju građana s javnim sektorom.                  |
| Korisnik              | Prijavljeni korisnik u web aplikaciji Upisi u dječje vrtiće koji podnosi zahtjev |
| Vjerodajnica          | Sredstvo za elektroničku identifikaciju i autentifikaciju korisnika koje se      |
|                       | koristi prilikom prijave na elektroničke usluge unutar portala e-Građani.        |
| Autentifikacija       | Autentifikacija je formalizirani postupak kako je definiran Zakonom i            |
|                       | Uredbom o organizacijskim i tehničkim standardima za povezivanje na              |
|                       | državnu informacijsku infrastrukturu.                                            |
| Autorizacija          | Postupak utvrđivanja razine prava korištenja e-usluge za Korisnika.              |
| KP                    | Korisnički pretinac je osnovna usluga sustava e-Građani koja omogućuje           |
|                       | primanje elektroničkih poruka tijela javne uprave.                               |
| MUP                   | Ministarstvo unutarnjih poslova                                                  |
| OIB                   | Osobni identifikacijski broj                                                     |
| HZJZ                  | Hrvatski zavod za javno zdravstvo                                                |
| HZZO                  | Hrvatski zavod za zdravstveno osiguranje                                         |
| CEZIH                 | Centralni Zdravstveni Informacijski sustav Republike Hrvatske                    |
| HZMO                  | Hrvatski zavod za mirovinsko osiguranje                                          |
| EDIP                  | Evidencija dohodaka i primitaka                                                  |
| HZZ                   | Hrvatski zavod za zapošljavanje                                                  |
| MROSP                 | Ministarstvo rada, mirovinskog sustava, obitelji i socijalne politike            |

## 2. Preduvjeti korištenja

Preduvjeti korištenja web aplikacije Upisi u dječje vrtiće su:

- Pristup internetu
- Korisnik posjeduje važeću vjerodajnicu odgovarajuće sigurnosne razine.
  - Za ispunjavanje zahtjeva za upis je dovoljna vjerodajnica niske razine sigurnosti
- Sustav e-Građani je u funkciji i dostupan.
- Kreiranje zahtjeva za upis je dozvoljeno

#### 2.1. Podržani internetski preglednici

Za neometan rad preporučuje se korištenje najnovijih podržanih verzija sljedećih testiranih web preglednika:

- Google Chrome
- Firefox
- Opera
- Edge
- Safari

## 3. Funkcionalnosti

Sustav Upisi u dječje vrtiće obuhvaća sljedeće funkcionalnosti:

- Kreiranje i slanje zahtjeva za upis
- Ažuriranje i slanje zahtjeva
- Nadopuna zahtjeva vraćenih na doradu
- Pregled svih zahtjeva

## 4. Prijava u sustav

Za korištenje sustava potrebna je uspješna prijava. Nakon odabira usluge na portal e-Građani (dostupnog na adresi <u>https://gov.hr</u>) prikazuje se početni ekran za prijavu korisnika u web aplikaciju Upisi u dječje vrtiće putem NIAS sustava.

Za korištenje e-usluge korisnik treba dati privolu portalu e-Građani na obradu osobnih podataka sukladno prihvaćenim Općim uvjetima korištenja.

Upute za prijavu putem NIAS-a dostupne su na stranicama NIAS-a na adresi <u>https://nias.gov.hr/Content/Documents/NIAS\_Korisnicka\_uputa.pdf (https://nias.gov.hr/)</u>.

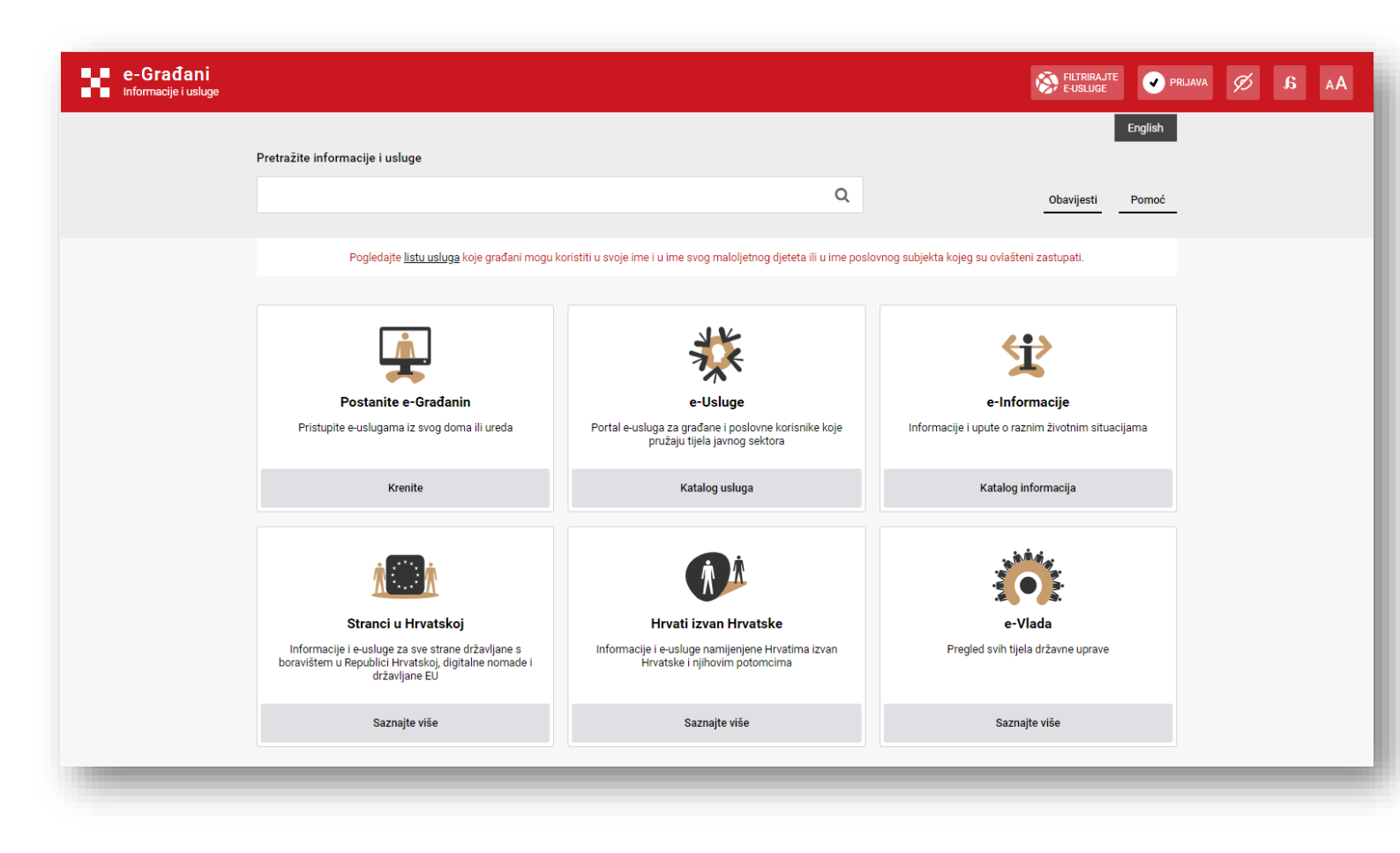

Slika 1 - Ekran za odabir usluge putem sustava e-Građani

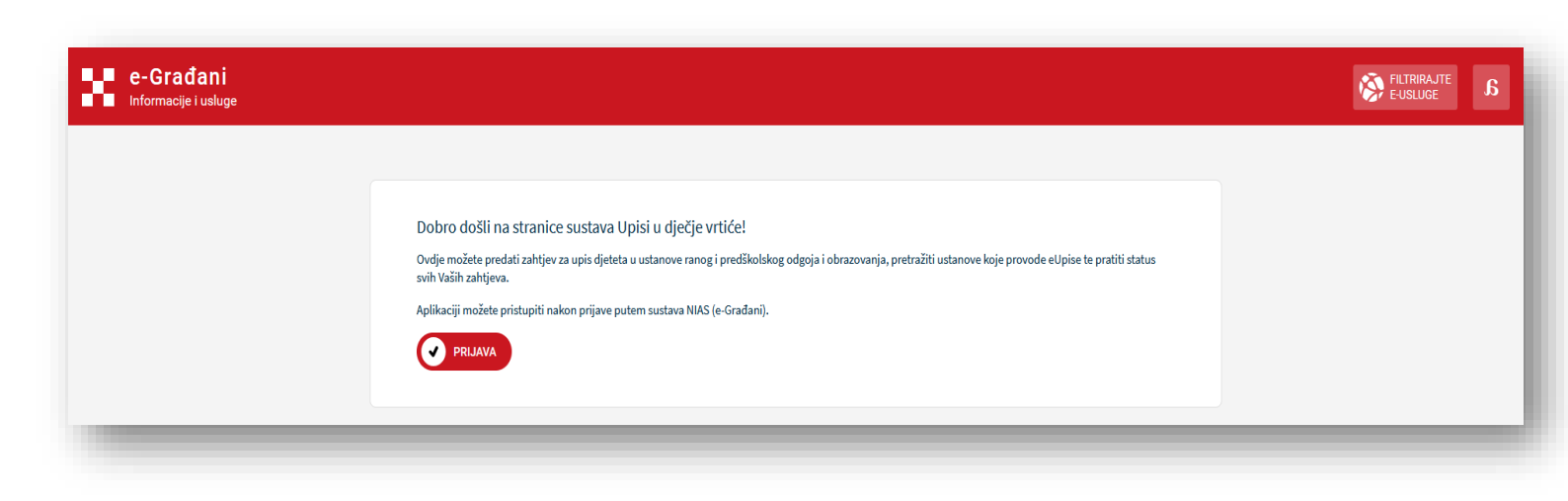

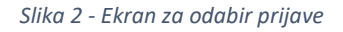

Nakon uspješne prijave u uslugu, prikazuje se ekran za odabir modula. Za pristup upisnom dijelu upisa u ustanove ranog i predškolskog odgoja i obrazovanja odabire se pristup modulu upisa u dječje vrtiće.

|                                                                                                    |                                                                                                    |  | 옷 MAJKA DVA | ~ |
|----------------------------------------------------------------------------------------------------|----------------------------------------------------------------------------------------------------|--|-------------|---|
| Upisi u dječje vrtiće<br>Ovdje možete predsi zabijev za upis djeteta u ustanove rang i<br>predškotskog odgoja i obrazavanja, pretnili ustanove koje provode e-<br>Upise te pratiti status avdi Vaših zabijeva. | Upisi u učeničke domove<br>Ordje molate predati zahljiv za upis u učenički dom, pretražiti učeničke<br>domove koji provode e-Upise te pratiti status svih Vaših zahljeva. |  |             |   |
|                                                                                                    |                                                                                                    |  |             |   |

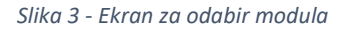

Nakon odabira modula prikazuje se početna stranica koja je opisana u sljedećoj sekciji.

### 5. Početna stranica

Na početnoj stranici sustava Upisi u dječje vrtiće se dohvaćaju podaci o malodobnoj djeci koje korisnik zakonski zastupa, a koji na datum početka nove pedagoške godine imaju najviše osam godina.

Početna stranica se sastoji od sljedećih dijelova (označenih na slici 4):

- 1. Početni ekran sadrži sljedeće kartice:
  - a. Radna ploha
  - b. Ustanove i programi

- c. Postavke prikaza
- d. **Crvena navigacijska traka** koja predstavlja zajednički element portala e-Građani putem kojeg se pristupa filteru usluga, svom korisničkom profilu, korisničkom pretincu te elementima pristupačnosti
- 2. Informacija o aktualnoj pedagoškoj godini
- 3. Informacija o malodobnom/oj djetetu/djeci koje/u korisnik zakonski zastupa, a ispunjava/ju uvjete za upis
- 4. Prikaz svih kreiranih zahtjeva u tabličnom obliku (ako su zabilježeni)
- **5.** Opcija Kreiraj novi zahtjev koji nudi mogućnost kreiranja zahtjeva za upis u ustanovu/vrtić
   a. Uz svaki zapis o djetetu se nalazi opcija za kreiranje zahtjeva za upis
- 6. Podnožje sadrži logotip te poveznice na uvjete korištenja i kontakte korisničke podrške

| e-Građani<br>Informacije i usluge                                                                                                    | FILTRIRAJTE<br>E-USLUGE | MOJ<br>PROFIL |   | SNIČKI 1<br>INAC | × ODJAVA                   | a 🕅     | A     | А |
|----------------------------------------------------------------------------------------------------|-------------------------|---------------|---|------------------|----------------------------|---------|-------|---|
|                                                                                                    |                         |               |   |                  |                            | ዳ MAJKA | OVA · | ~ |
| 1 Radna ploha Ustanove i programi                                                                                                    |                         |               |   |                  |                            |         |       |   |
| PEDAGOŠKA GODINA 2021/2022       2         DIJETE ZA KOJE SE PREDAJE ZAHTJEV         3         MAJA KARLOVIĆ         OIB: 74081574648 |                         |               | 5 | 1                | ireiraj novi zahtjev       |         |       |   |
| Dječji vrtić "Potočnica", Pitomača                                                                                                    | EVALUIRAN               |               | 4 |                  | Vidi detalje               |         |       |   |
|                                                                                                    |                         |               |   |                  |                            | _       |       |   |
| 6 Uvjeti korištenja Korisnička podrška                                                                                                |                         |               |   | Copyright e-     | Upisi 2021. Sva prava zadr | žana    |       |   |

Slika 4 - Početna stranica sustava Upisi u dječje vrtiće

Kako bi kreirao zahtjev za upis djeteta u dječji vrtić, roditelj/skrbnik mora odabrati opciju kreiranja novog zahtjeva.

| e-Građani<br>Informacije i usluge    | MOJ<br>PROFIL E KORISNIČKI 2               | × ODJAVA     | a |
|--------------------------------------|--------------------------------------------|--------------|---|
|                                      |                                            | 우 OTAC JEDAN | ~ |
| Radna ploha Ustanove i programi      |                                            |              |   |
| PEDAGOŠKA GODINA 2021/2022           |                                            |              |   |
| Uvjeti korištenja Korisnička podrška | Copyright e-Upisi 2021. Sva prava zadržana |              |   |

Slika 5 - Ekran bez djece i zahtjeva

## 6. Opće informacije

Prilikom inicijalnog spremanja zahtjeva (privremene pohrane), zahtjev zaprima status **Otvoren.** 

Nakon što korisnik preda zahtjev, time potvrđujući ispravnost podataka, a ako još uvijek nije prošao ključni datum za slanje zahtjeva prema ustanovama, zahtjev zaprima status *Kreiran*. Korisnik tada još uvijek ima mogućnost uređivanja podataka.

Kada je na zahtjevu potvrđena ispravnost svih potrebnih podataka i prošao je ključni datum za slanje zahtjeva prema ustanovama (datum određuju ustanove/vrtići), zahtjev zaprima status **Zaprimljen.** Tada korisnik ima samo pravo pregleda zahtjeva, ali ne i daljnjeg uređivanja.

Administrator (djelatnik dječjeg vrtića) zahtjev može vratiti na nadopunu tijekom evaluacije zahtjeva. Takav zahtjev tada zaprima status **Otključan.** 

Ako je zahtjev prošao evaluaciju ustanove/vrtića ili je prošao ključni datum evaluacije (datum određuju ustanove/vrtići), zahtjev zaprima status **Evaluiran.** 

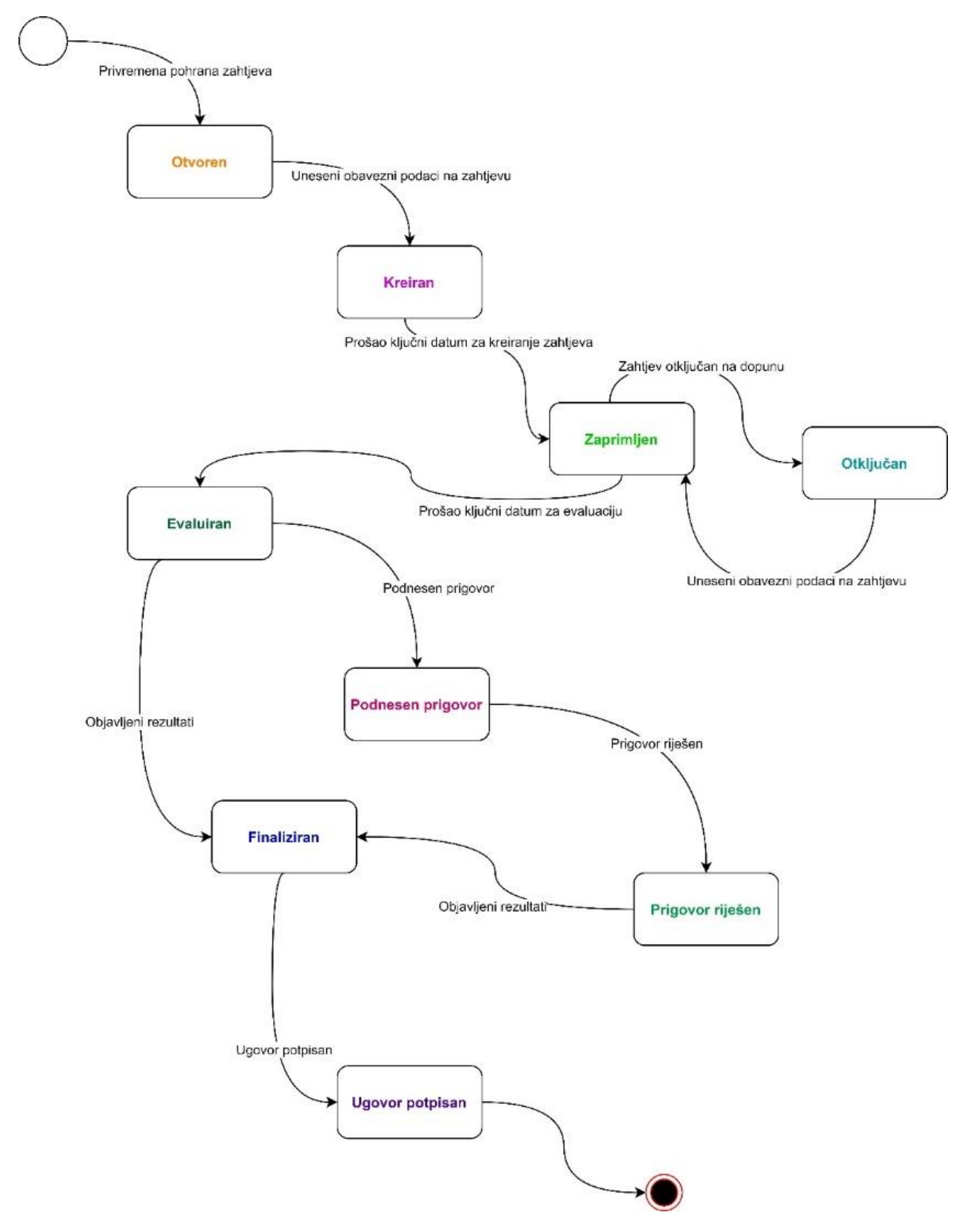

Slika 6 - Dijagram stanja statusa zahtjeva

Prilikom ispunjavanja zahtjeva za upis potrebno je voditi se sljedećim pravilima:

- 1. Za jedno dijete se može predati najviše **dva zahtjeva** za redovan upis u ustanove ranog i predškolskog odgoja i obrazovanja.
- 2. Ako se radi o naknadnom upisu, moguće je predati samo jedan zahtjev za dijete po mjesecu.
- 3. Novi zahtjevi se mogu kreirati samo **do ključnog datuma za predaju zahtjeva** (odluka o ključnim datumima se donosi na razini sustava).
- 4. Za jednu ustanovu moguće je kreirati **samo jedan zahtjev** za upis po djetetu.
- 5. Roditelj/skrbnik koji nije podnositelj zahtjeva, prilikom prijave u sustav ima pravo samo pregleda zahtjeva.
- 6. Roditelj/skrbnik koji je kreirao prvi zahtjev za upis, ne mora biti podnositelj drugog zahtjeva.
- 7. Drugi roditelj/skrbnik može podnijeti zahtjev za upis u drugu ustanovu za redovne upise, a u tom slučaju prvi roditelj/skrbnik ima pravo samo pregleda zahtjeva.

## 7. Unos zahtjeva za upis

Na dogovoreni ključni datum će roditelji/skrbnici moći podnositi zahtjeve za redovni, odnosno naknadni upis.

#### 7.1. Kreiraj zahtjev za redovan upis

Proces kreiranja zahtjeva za redovan upis u program ranog i predškolskog odgoja i obrazovanja je ograničen ključnim datumima i događa se jednom godišnje, najčešće od travnja do kolovoza za upis djeteta u sljedeću pedagošku godinu.

Na Radnoj plohi, odabirom opcije Kreiraj novi zahtjev sustav otvara web formu za novi zahtjev.

| e-Građani<br>Informacije i usluge                                                                           | FILTRIRAJTE<br>E-USLUGE | MOJ<br>PROFIL |             |                     | a 📎         | AA |
|----------------------------------------------------------------------------------------------------|-------------------------|---------------|-------------|---------------------|-------------|----|
|                                                                                                    |                         |               |             |                     | ዳ MAJKA DVA | ~  |
| Radna ploha Ustanove i programi                                                                             |                         |               |             |                     |             |    |
| pedagoška godina 2021/2022<br>dijete za koje se predaje zahtjev<br><b>MAJA KARLOVIĆ</b><br>OIB: 74081574648 |                         |               | () <b>к</b> | reiraj novi zahtjev |             |    |
| 1 Dječji vrtić "Potočnica", Pitomača                                                                        | KREIRAN                 |               |             | Vidi detalje        |             |    |
|                                                                                                    |                         |               |             |                     |             | -  |

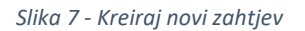

Unos podataka u zahtjevu za upis je podijeljen u sljedećih šest koraka:

- Pregled i potvrda podataka roditelja
- Pregled i potvrda podataka djeteta
- Odabir ustanove i programa
- Odabir kriterija
- Inicijalni razgovor
- Potvrda zahtjeva

Nakon popunjavanja podataka u svakom koraku, korisnik mora potvrditi unos podataka odabirom opcije **Potvrdi podatke i nastavi** na dnu forme zahtjeva kako bi mogao prijeći na sljedeći korak. Korisnik

se u svakom trenutku tijekom ispunjavanja zahtjeva također može vratiti na prethodne korake odabirom opcije **Prethodni korak.** 

| Prethodni korak |      | Potvrdi podatke i nastavi |
|-----------------|------|---------------------------|
|                 | <br> |                           |

Slika 8 - Potvrda podataka i nastavak popunjavanja zahtjeva

Također, u bilo kojem trenutku moguće je odustati od kreiranja zahtjeva odabirom opcije **Odustani**, a zahtjev je moguće spremiti nakon trećeg koraka kako bi ga nastavio popunjavati kasnije odabirom opcije **Spremi i zatvori**. Uz to, moguće je odabrati opciju **Spremi** kako bi se pohranili uneseni podaci. U tom slučaju se podaci spremaju, a korisnik ostaje na koraku na kojemu se nalazio. Ako korisnik odustane od podnošenja zahtjeva kojeg prvi put kreira, zahtjev se briše.

Slika 9 - Mogućnost odustajanja od zahtjeva ili spremanja istog

#### Pregled podataka roditelja

U koraku *Pregled podataka roditelja* korisniku se prikazuju osnovni podaci o roditelju/ima ili skrbniku/icima koje je potrebno nadopuniti s traženim podacima koje nije moguće dohvatiti iz postojećih državnih registara. Sustav Upisi u dječje vrtiće osnovne podatke o roditeljima/skrbnicima dohvaća iz OIB sustava te registra podataka o prebivalištu i boravištu Ministarstva unutarnjih poslova.

| đani<br><sub>je i usluge</sub> |                          | FILTRIRAJTE<br>E-USLUGE    | MOJ<br>PROFIL        |                             |                    | a 🕅        |   |
|--------------------------------|--------------------------|----------------------------|----------------------|-----------------------------|--------------------|------------|---|
|                                |                          |                            |                      |                             |                    | A MAJKA DV | A |
|                                |                          |                            |                      |                             |                    |            |   |
| Zahtjev za upis                |                          |                            | Odustani             | Spremi                      |                    |            |   |
| 🔿 MAJA KARLOVIĆ                |                          |                            |                      |                             |                    |            |   |
| Pregled podataka roditelja     | U nastavku se nalaze po  | laci prikupljeni iz regist | ara. Pregledajte sve | podatke te ih potvrdite pre | laskom na sljedeći |            |   |
| Roditelj/skrbnik 1             | korak. Ako pojedini poda | ıtak ne odgovara činjeni   | ičnom stanju, zatra  | źite izmjenu u odgovarajuće | m registru.        |            |   |
| Pregled podataka djeteta       | CVITA KARLOVIĆ           |                            |                      |                             |                    |            |   |
| Odabir ustanove i programa     | OSNOVNI PODACI           |                            |                      |                             |                    |            |   |
| Odabir kriterija               | lme<br>CVITA             | Prezime<br>KARLOVIĆ        |                      | OIB<br>3434343434349        |                    |            |   |
|                                | Matica rođenih           | Matica rođenih             |                      | OIB sustav                  |                    |            |   |
| Inicijalni upitnik             | Datum rođenja            | Spol                       |                      | Mjesto rođenja              |                    |            |   |
|                                | 10.01.1973.              | Ženski                     |                      | Zagreb                      |                    |            |   |

Slika 10 - Ekran Pregled podataka roditelja

U slučaju da korisnik prilikom popunjavanja podataka odabere opciju da dijete ima dva roditelja/skrbnika, korisniku će se u sljedećem koraku omogućiti popunjavanje podataka drugog roditelja/skrbnika (ako je odabran samo jedan roditelj/skrbnik ovaj korak se neće prikazivati).

| ije i usluge                                            | S FILTRIRAJTE DOJ PROFIL TO KORISNIČKI 1 S ODJAVA 💋 🔏                                                                                                    |
|---------------------------------------------------------|----------------------------------------------------------------------------------------------------|
|                                                         | А МАЈКА                                                                                                    |
| Zahtjev za upis                                         | Odustani Spremi Zatvori                                                                                                    |
| MAJA KARLOVIĆ     Pregled podataka roditelja            |                                                                                                    |
| Roditelj/skrbnik 1<br>Roditelj/skrbnik 2                | <ul> <li>U nastavku se nalaze podaci prikupljeni iz registara. Pregledajte sve podatke te ih potvrdite prelaskom na sljedeći<br/>korak. Ako pojedini podatak ne odgovara činjeničnom stanju, zatražite izmjenu u odgovarajućem registru.</li> </ul> |
| Pregled podataka djeteta     Odabir ustanove i programa | Roditelj/skrbnik 2                                                                                                    |
| <br>Odabir kriterija                                    | Provjera unesenih podataka Ime * OIB *                                                                                                    |
| Inicijalni upitnik                                      | OIB sustav                                                                                                    |

Slika 11 - Popunjavanje podataka drugog roditelja/skrbnika

Korisniku se također nudi mogućnost da priloži dodatnu dokumentaciju (odabirom opcije *Priložite dodatnu dokumentaciju*) ako je potrebno, a da je ista vezana uz podatke o roditeljima.

| i     | Ako imate potrebe dopuniti podatke dohvaćene iz sustava možete priložiti datoteku |
|-------|-----------------------------------------------------------------------------------|
| Ŷ     | Priložite dodatnu dokumentaciju                                                   |
| PRILO | ŽENI DOKUMENTI:                                                                   |

Slika 12 – Prilaganje dodatne dokumentacije o roditeljima/skrbnicima

Korisnik nakon unosa podataka iste potvrđuje odabirom opcije **Potvrdi podatke i nastavi** te prelazi na popunjavanje podataka u sljedećem koraku.

#### Pregled podataka djeteta

U koraku *Pregled podataka djeteta* korisniku se prikazuju osnovni podaci o djetetu koje je potrebno nadopuniti traženim podacima koje nije moguće dohvatiti iz postojećih državnih registara. Sustav Upisi u dječje vrtiće osnovne podatke o djeci dohvaća iz Matice rođenih te registra podataka o prebivalištu i boravištu Ministarstva unutarnjih poslova. Ako pojedini podatak <u>ne odgovara činjeničnom stanju,</u> korisnik će morati zatražiti izmjenu u odgovarajućem registru.

| <b>e-Građani</b><br>Informacije i usluge |                                               | FILTRIRAJTE<br>E-USLUGE MOJ<br>PROFIL | KORISNIČKI PRETINAC              | × ODJAVA                       | a        |
|------------------------------------------|-----------------------------------------------|---------------------------------------|----------------------------------|--------------------------------|----------|
|                                          |                                               |                                       |                                  | Å                              | MAJKA DV |
|                                          |                                               |                                       |                                  |                                |          |
| Zahtiev za upis                          |                                               |                                       | Odustani Soremi                  |                                |          |
| 🗇 MAJA KARLOVIĆ                          |                                               |                                       |                                  |                                |          |
| Pregled podataka roditelja               |                                               | e edeci viluplici in resistare. De    | aladaita ayo na datka ta ik natu | udita pustastore per aliada (i |          |
| Pregled podataka djeteta                 | (i) U nastavku se nata<br>korak. Ako pojedini | podatak ne odgovara činjeničnom       | stanju, zatražite izmjenu u odgo | ovarajućem registru.           |          |
|                                          | OSNOVNI PODACI DJETETA                        |                                       |                                  |                                |          |
| Odabir ustanove i programa               | lme<br>MAJA                                   | Prezime<br>KARLOVIĆ                   | OIB<br>74081                     | 574648                         |          |
| Odabir kriterija                         | Matica rodenih                                | Matica rođenih                        | OIB sus                          | tav                            |          |
| I Inicijalni upitnik                     | Datum rođenja<br>13. 03. 2016.                | Spol<br><b>Ženski</b>                 | Mjesto<br><b>Karlo</b> v         | o rođenja<br><b>vac</b>        |          |

Slika 13 – Pregled podataka djeteta

Korisnik nakon unosa podataka iste potvrđuje odabirom opcije *Potvrdi podatke i nastavi* te prelazi na popunjavanje podataka u sljedećem koraku.

#### Odabir ustanove i programa

U koraku *Odabir ustanove i programa* korisniku se na ekranu prikazuje tražilica i lista dječjih vrtića/ustanova. Pomoću tražilice korisnik može pretražiti dječje vrtiće/ustanove po županiji, općini/gradu, dobi djeteta, programu ili nazivu dječjeg vrtića/ustanove.

|     |               | / .       | 1                      | · · · · · · · · · · · · · · · · · · · |                    |
|-----|---------------|-----------|------------------------|---------------------------------------|--------------------|
| Zai | ednu ustanovu | moguće le | e kreirati <b>samo</b> | iedan zahtiev z                       | a upis po dietetu. |
| j   |               |           |                        |                                       |                    |

| e-Građani<br>Informacije i usluge |                                                              |                                                                                                    |                                                  |                  | FILTRIRA.<br>E-USLUGE  | JTE MOJ<br>PROFIL              |   | Þ     | a       | ۸A |
|-----------------------------------|--------------------------------------------------------------|----------------------------------------------------------------------------------------------------|--------------------------------------------------|------------------|------------------------|--------------------------------|---|-------|---------|----|
|                                   |                                                              |                                                                                                    |                                                  |                  |                        |                                |   | A MAJ | JKA DVA | ~  |
|                                   |                                                              |                                                                                                    |                                                  |                  |                        |                                |   |       |         |    |
|                                   | Zahtjev za upis                                              |                                                                                                    |                                                  | Odustani         |                        |                                |   |       |         |    |
|                                   | 😁 MAJA KARLOVIĆ                                              |                                                                                                    |                                                  |                  |                        |                                |   |       |         |    |
|                                   | Pregled podataka roditelja                                   | (i)                                                                                                    | Odabir dječjeg vrtića/ustanove za koji želite kr | eirati zahtjev.  |                        |                                |   |       |         |    |
|                                   | Pregled podataka djeteta                                     | PODACI OD                                                                                                    | ABRANE USTANOVE                                  |                  |                        |                                |   |       |         |    |
|                                   | Odabir ustanove i programa                                   | i de la constante de la constante de la const | ĴJI VRTIČ POPOVAČA", POPOVAČA                    |                  |                        |                                |   |       |         |    |
|                                   | Odabir dječjeg vrtića/ustanove<br>Odabir lokacije i programa | ODABIR FII<br>Županija                                                                                                    | LTERA                                            | Općina/Grad      |                        |                                |   |       |         |    |
|                                   | Odabir kriterija                                             |                                                                                                    |                                                  | ·                |                        | v                              |   |       |         |    |
|                                   | Inicijalni upitnik                                           | Dob                                                                                                    |                                                  | Program          |                        |                                |   |       |         |    |
|                                   | Potvrda zahtjeva                                             | Dječji vrtić/                                                                                                    | Ustanova                                         |                  | Dente                  |                                |   |       |         |    |
|                                   |                                                              |                                                                                                    |                                                  |                  | rieu                   | odsti litter                   | - |       |         |    |
|                                   |                                                              |                                                                                                    | USTANOVA 🗘                                       | OPĆINA/GRAD 💠    | ZUPANIJA 🗘             | TIP OSNIVAČA 💠                 |   |       |         |    |
|                                   |                                                              | ۲                                                                                                    | "Dječji vrtić Popovača", Popovača                | POPOVAČA 44317   | Sisačko-<br>moslavačka | Jedinica lokalne<br>samouprave |   |       |         |    |
|                                   |                                                              | 0                                                                                                    | COOR Podravsko sunce. Konrivnica                 | KOPRIVNICA 48000 | Koprivničko-           | Jedinica lokalne               |   | <br>  |         |    |

Slika 14 – Odabir dječjeg vrtića/ustanove

Kako bi mogao prijeći na odabir željenih lokacija i programa, korisnik mora odabrati ustanovu u koju želi poslati zahtjev.

#### Odabirom ustanove korisniku se nudi mogućnost odabira lokacije i programa u sljedećem odjeljku.

Na zahtjevu za upis je obavezno odabrati barem jednu preferenciju lokacije i programa, a najviše četiri.

Odabirom opcije *Kriteriji i bodovi* otvara se modalni ekran s informacijama o definiranim kriterijima za pedagošku godinu ovisno o odabranoj ustanovi/vrtiću.

U središnjem dijelu ekrana se nalaze polja za lakše pretraživanje lokacija i programa. Moguće je podatke filtrirati po vrsti programa, trajanju i/ili odabiru programa ovisno o dobi (jaslice/vrtić).

Odabirom lokacije u prvom stupcu, korisniku se na ekranu pojavljuje mogućnost odabira programa. Nakon odabira željenih lokacija (prvi stupac) i programa (drugi stupac), u posljednjem stupcu je moguće poredati programe po prioritetu povlačenjem kartica.

| e-Građani<br>Informacije i usluge |                                |                                                                                              | Ø                                                                   | FILTRIRAJTE<br>E-USLUGE      | ofil Pretinac 1                                                       | AVAL 💋 🖌    | A |
|-----------------------------------|--------------------------------|----------------------------------------------------------------------------------------------|---------------------------------------------------------------------|------------------------------|-----------------------------------------------------------------------|-------------|---|
|                                   |                                |                                                                                              |                                                                     |                              |                                                                       | 음 MAJKA DVA | 4 |
|                                   | Zahtjev za upis                |                                                                                              | Odus                                                                | stani Spremi                 | Spremi i zatvori                                                      |             |   |
|                                   | 🔗 MAJA KARLOVIĆ — 🙆            | DJEČJI VRTIĆ "KUTINA", KUTINA                                                                |                                                                     |                              | ည္မွိ Kriteriji i bodovi                                              |             |   |
|                                   | Pregled podataka roditelja     | (i) Odaberite kombina<br>lokacije i programa                                                 | ciju vrtića i programa u koje želite upisati<br>, a najviše četiri. | dijete. Obavezno je odabrati | barem jednu preferenciju                                              |             |   |
|                                   | Pregled poodataka ojeteta      | Odaberite lokaciju i progra                                                                  | am                                                                  |                              |                                                                       |             |   |
|                                   | Odabir dječjeg vrtića/ustanove | Dob                                                                                          | Trajanje<br>~                                                       | Program                      | ~                                                                     |             |   |
|                                   | Odabir lokacije i programa     | ODABIR LOKACIJE                                                                              | ODABIR PROGRAMA                                                     | IZABRANE LOKAC               | JE/PROGRAMI (2/4)                                                     |             |   |
|                                   | <br>  Inicijalni upitnik       | <b>PO Potočnica, Kutina</b><br>Ulica kralja Petra<br>Krešimira IV 53, 44320<br>Kutina Kutina | Redoviti program -<br>cjelodnevni (bebe) ~<br>Cjelodnevni, Hrvatski | i Povlačenj<br>prioritetu    | em kartica poredajte programe po                                      |             |   |
|                                   | Potvrda zahtjeva               | Dječji vrtić "Kutina",<br>Kutina<br>Augusta Cesarca 4a,                                      | Redoviti program -<br>cjelodnevni (bebe)<br>Cjelodnevni, Hrvatski   | <b>1</b>                     | PO Potočnica, ×<br>Kutina<br>Redoviti program -<br>cielodnevni (bebe) |             |   |
|                                   |                                | 44320 Kutina, Kutina                                                                         | cjelodnevni, Hrvatski                                               |                              | PO Potočnica ×                                                        |             |   |
|                                   |                                | ·····                                                                                        | ▶                                                                   |                              |                                                                       |             |   |

Slika 15 – Odabir lokacije i programa

Korisnik nakon odabira podataka iste potvrđuje odabirom opcije **Potvrdi podatke i nastavi** te prelazi na popunjavanje podataka u sljedećem koraku.

#### Odabir kriterija

U koraku *Odabir kriterija* korisnik može dati privolu za automatsko dohvaćanje podataka iz registara potrebnih za dokazivanje odabranih kriterija. Podaci za dokazivanje kriterija će se dohvatiti iz onih sustava za koje je korisnik dao privolu. Ako korisnik nije dao privolu, bit će mu ponuđena mogućnost da priloži traženu dokumentaciju u zasebno predviđenom polju.

Također, postoji mogućnost da zadovoljavanje kriterija u danom trenutku neće biti moguće dokazati podacima iz javnih registara te će i tada korisniku biti ponuđena mogućnost prilaganja tražene dokumentacije zasebno za svaki odabrani kriterij.

Za prilaganje dokumenta korisnik treba odabrati opciju *Priložite dodatnu dokumentaciju*. Odabirom opcije otvara se modalni ekran na kojem se od korisnika očekuje da povuče dokument u predviđeno polje za učitavanje dokumenta ili priloži datoteku tako da istu potraži u mapama na disku svog računala.

Dokumenti moraju biti **manji od 10 MB** te u jednom od sljedećih formata: **PDF, JPG, JPEG, PNG, GIF, TIFF i BMP**. Ukoliko se pokuša učitati dokument koji je veći od dozvoljene veličine ili nedopuštenog formata, utoliko će sustav upozoriti korisnika porukom.

Kriterije određuje ustanova/vrtić za pedagošku godinu, a svaki kriterij se zasebno boduje prema internoj odluci vrtića/ustanove.

Na dnu ekrana se ispisuje mogući ukupan zbroj bodova koje dijete može ostvariti prilikom prijave za upis. Konačan zbroj bodova koje je dijete ostvarilo za upis je poznat tek nakon evaluacije upisnog povjerenstva dječjeg vrtića koji provjerava ispravnost priložene dokumentacije.

Rezultate bodovanja moguće je vidjeti nakon što prođe ključni datum kraja evaluacije zahtjeva.

| formacije i usluge |                            | 🕅 HLTRIRAJTE 🕞 MOJ 🔂 KORISNICKI 1 🗴 ODJAVA 🖉                                                                                                    |
|--------------------|----------------------------|----------------------------------------------------------------------------------------------------|
|                    |                            | ۵ N                                                                                                    |
|                    |                            |                                                                                                    |
|                    | Zahtjev za upis            | Odustani Spremi Spremi i zatvori                                                                                                    |
|                    | 🗇 MAJA KARLOVIĆ — 🙆        | ) DJEČJI VRTIĆ "KUTINA", KUTINA                                                                                                    |
|                    | Pregled podataka roditelja | Odaberite kriterije koje zadovoljavate. Pored svakog kriterija je naveden način dokazivanja. Za automatsko                                                                                                    |
|                    | Pregled podataka djeteta   | dotivacanje podataka iz vanjskih sustava potrebno je odabrati opciju za davanje privole. Ako se kritenj ne moze<br>dokazati podacima iz vanjskih sustava, molimo da iskoristite opciju za prilaganje tražene dokumentacije.                                             |
|                    | Odabir ustanove i programa | ODABIR KRITERIJA                                                                                                    |
|                    | Odabir kriterija           | Dajem privolu da se moji podaci koriste za dohvat dodatnih informacija potrebnih za dokazivanje odabranih kriterija iz vanjskih sustava.                                                                                                    |
|                    | Inicijalni upitnik         | Dieca iz obitelji gdje su oba roditelja/skrbnika zaposlena                                                                                                    |
|                    | Potvrda zahtjeva           | 42 Bodova                                                                                                    |
|                    |                            | INFORMACIJE IZ SUSTAVA HZMO DOKUMENTACIJA ZA DOKAZIVANJE KRITERIJA                                                                                                    |
|                    |                            | Dokazivanje kriterija započinje klikom na gumb za potvrdu podataka         Kriterij možete dokazati i prilaganjem datoteka           (Dokument: potvrda zaposlenju HZMO oba roditelja ne stanji do 20 dana)         Saposlenju HZMO oba roditelja ne stanji do 20 dana) |
|                    |                            |                                                                                                    |

#### Slika 16 – Odabir kriterija

#### Inicijalni razgovor

U koraku *Inicijalni razgovor* korisniku se prikazuju osnovni podaci o djetetu koje je potrebno nadopuniti traženim podacima koje nije moguće dohvatiti iz postojećih državnih servisa. Sustav Upisi u dječje vrtiće osnovne podatke o djeci dohvaća iz Matice rođenih, registra podataka o prebivalištu i boravištu Ministarstva unutarnjih poslova. Ako pojedini podatak ne odgovara činjeničnom stanju, korisnik će morati zatražiti izmjenu u odgovarajućem registru.

Korak Inicijalni razgovor je podijeljen u 10 odjeljaka:

- Podaci o djetetu
- Podaci o roditeljima
- Navedite s kim dijete živi
- Opće informacije o obitelji
- Podaci o zdravstvenom i razvojnom statusu djeteta
- Potrebe i navike djeteta
- Motorički i senzorički razvoj
- Komunikacijski i jezično govorni razvoj
- Podaci o socijalnom i emocionalnom razvoju djeteta
- Obilježja djetetove igre, pažnje i spoznaj

U prvom odjeljku – *Podaci o djetetu* - se od korisnika traži da potvrdi podatke o djetetu. Kako bi mogao prijeći na sljedeći odjeljak, korisnik mora odabrati opciju *Potvrdi podatke i nastavi*.

Ako korisnik popunjava drugi zahtjev za upis istog djeteta u istoj pedagoškoj godini, u gornjem desnom kutu će mu se prikazati opcija **Učitaj postojeće odgovore.** Odabirom opcije sustav će dohvatiti podatke upisane za inicijalni razgovor iz prethodnog zahtjeva i time olakšati daljnje popunjavanje podataka.

| e-Građani<br>Informacije i usluge |                                                      |                            |                                                        |                                               | FILTRIRAJTE<br>E-USLUGE |
|-----------------------------------|------------------------------------------------------|----------------------------|--------------------------------------------------------|-----------------------------------------------|-------------------------|
|                                   |                                                      |                            |                                                        |                                               |                         |
|                                   | Zahtjev za upis                                      |                            | Odustani                                               | Spremi Spremi i zatvori                       |                         |
|                                   | 😁 MAJA KARLOVIĆ — 🙆 DJ                               | IEČJI VRTIĆ "KUTINA", KUTI | NA                                                     |                                               |                         |
|                                   | Pregled podataka roditelja                           | i Odgovorite na p          | itanja inicijalnog upitnika. Neobavezna polja su označ | ena pored naslova. Svi podaci koje unesete su |                         |
|                                   | Pregled podataka djeteta                             | Particia distante          |                                                        |                                               |                         |
|                                   | Odabir ustanove i programa                           | Ροάαςι ο άjetetu           |                                                        | Ucitaj postojeće odgovore                     |                         |
|                                   | Odabir kriterija                                     |                            | Spol djeteta *<br>Ženski                               |                                               |                         |
|                                   | Inicijalni upitnik                                   |                            | Datum rođenja *                                        |                                               |                         |
|                                   | Podaci o djetetu<br>Podaci o roditeljima             |                            | 01B djeteta *                                          |                                               |                         |
|                                   | Navedite s kim dijete živi                           |                            | 74081574648                                            | ٠                                             |                         |
|                                   | Opće informacije o obitelji                          |                            | Dob djeteta *                                          | ¢                                             |                         |
|                                   | Podaci o zdravstvenom i razvojnom statusu<br>djeteta |                            | Adresa stanovanja *                                    |                                               |                         |
|                                   | Potrebe i navike djeteta                             |                            | MAKSIMIRSKA CESTA 31, Zagreb                           |                                               |                         |

Slika 17 - Inicijalni razgovor (Podaci o djetetu)

U drugom odjeljku – *Podaci o roditeljima* – se od korisnika traži da navede podatke o poslodavcu, radnom vremenu i kontaktima. Kako bi mogao prijeći na sljedeći odjeljak, korisnik mora odabrati *Potvrdi podatke i nastavi.* 

| e-Gradani<br>Informacije i usluge |                                                           |                                                                                                    |           |
|-----------------------------------|-----------------------------------------------------------|----------------------------------------------------------------------------------------------------|-----------|
|                                   |                                                           |                                                                                                    | ዳ MAJKA D |
|                                   |                                                           |                                                                                                    |           |
|                                   | Zahtjev za upis                                           | Odustani Spremi Spremi i zatvori                                                                                                    |           |
|                                   | 💮 MAJA KARLOVIĆ — 🙆 DJE                                   | VRTIĆ "KUTINA", KUTINA                                                                                                    |           |
|                                   | Pregled podataka roditelja                                | <ul> <li>Odgovorite na pitanja inicijalnog upitnika. Neobavezna polja su označena pored naslova. Svi podaci koje unesete su<br/>privatni.</li> </ul> |           |
|                                   | Pregled podataka djeteta                                  | odaci o roditeljima                                                                                                    |           |
|                                   | Odabir ustanove i programa                                |                                                                                                    |           |
|                                   | Odabir kriterija                                          | Ime i prezime *<br>CVITA KARLOVIĆ                                                                                                    |           |
|                                   | Inicijalni upitnik                                        | Poslodavac                                                                                                    |           |
|                                   | Podaci o djetetu<br>Podaci o roditeljima                  | Radno vrijeme od                                                                                                    |           |
|                                   | Navedite s kim dijete živi<br>Opće informacije o obitelji | Radno vrijeme do                                                                                                    |           |
|                                   | Podaci o zdravstvenom i razvojnom statusu<br>djeteta      | Adresa posla                                                                                                    |           |
|                                   | Potrebe i navike djeteta                                  |                                                                                                    |           |

Slika 18 - Inicijalni razgovor (Podaci o roditeljima)

U trećem odjeljku – *Navedite s kim dijete živi* – se od korisnika traži da upiše podatke o ostalim članovima zajedničkog kućanstva. Kako bi mogao prijeći na sljedeći odjeljak, korisnik mora odabrati *Potvrdi podatke i nastavi.* 

| usluge |                                                |                                             | E-USLUGE                                     | PROFIL PRETINAC                           |  |
|--------|------------------------------------------------|---------------------------------------------|----------------------------------------------|-------------------------------------------|--|
|        |                                                |                                             |                                              |                                           |  |
|        |                                                |                                             |                                              |                                           |  |
|        | Zahtjev za upis                                |                                             | Odustani                                     | Spremi Spremi i zatvori                   |  |
|        | 😁 MAJA KARLOVIĆ — 🙆                            | DJEČJI VRTIĆ "KUTINA", KUTINA               |                                              |                                           |  |
|        |                                                |                                             |                                              |                                           |  |
|        | Yregled podataka roditelja                     | (j) Odgovorite na pitanja inicija privatni. | alnog upitnika. Neobavezna polja su označena | pored naslova. Svi podaci koje unesete su |  |
|        | Pregled podataka djeteta                       |                                             |                                              |                                           |  |
|        | Odabir uctanova i nrograma                     | Navedite s kim dijete živi                  |                                              |                                           |  |
|        | Coupri dadinore i programa                     | Ime                                         | inrezime                                     |                                           |  |
|        | Odabir kriterija                               | tes                                         | st                                           |                                           |  |
|        | Inicijalni upitnik                             | Srod                                        | stvo                                         |                                           |  |
|        | Podaci o djetetu                               | tes                                         | st123                                        |                                           |  |
|        | Podaci o roditeljima                           | Godi<br>20                                  | na rođenja<br>19                             | ~                                         |  |
|        | Navedite s kim dijete živi                     | Nano                                        | nmena                                        |                                           |  |
|        | Opće informacije o obitelji                    | Мар                                         | omena                                        |                                           |  |
|        | Podaci o zdravstvenom i razvojnom s<br>djeteta | itusu                                       |                                              |                                           |  |

Slika 19 - Inicijalni razgovor (Navedite s kim dijete živi)

U četvrtom odjeljku – **Opće informacije o obitelji** – se od korisnika traži da ispuni podatke o obiteljskim okolnostima u kojima dijete živi. Kako bi mogao prijeći na sljedeći odjeljak, korisnik mora odabrati **Potvrdi podatke i nastavi.** 

| ormacije i usluge |                                           |                                                                                                    |
|-------------------|-------------------------------------------|----------------------------------------------------------------------------------------------------|
|                   |                                           | A MAJKADVA                                                                                                    |
|                   |                                           |                                                                                                    |
|                   |                                           |                                                                                                    |
|                   | Zahtjev za upis                           | Odustani Spremi Spremi i zatvori                                                                                               |
|                   |                                           |                                                                                                    |
|                   | 🎯 MAJA KARLOVIC — 🗑 DJI                   | CUI VETIC "KUTINA"; KUTINA                                                                                                    |
|                   | Pregled podataka roditelja                | 🔿 – Odenverite na nitania inizijalnog unitnika. Naohawarna nolis su oznažena norad naslova. Svi nodari koja unasata su         |
|                   |                                           | Ougovorio na na prunija nikujaniog upromori neodarezina porja su označena pored nazivraci svr podaći koje unezece su privatni. |
|                   | Pregled podataka djeteta                  |                                                                                                    |
|                   | Odabir ustanove i programa                | opce informacije o obicegi                                                                                                    |
|                   | Ī                                         | Obiteli živi u                                                                                                    |
|                   | Odabir kriterija                          | v                                                                                                    |
|                   | aidiinkai unitelik                        | Ako dijete ne živi s oba roditelja molimo odaberite razlog                                                                     |
|                   | Podaci o dietetu                          |                                                                                                    |
|                   | Podaci o roditeljima                      | Kako biste opisali međusobne odnose u obitelji?                                                                                |
|                   | Navedite s kim dijete živi                |                                                                                                    |
|                   | Opće informacije o obitelji               | Je li obitelj u tretmanu Centra za socijalnu skrb?                                                                             |
|                   | Podaci o zdravstvenom i razvojnom statusu |                                                                                                    |
|                   | djeteta                                   | ⊖ Ne                                                                                                    |

U petom odjeljku – *Podaci o zdravstvenom i razvojnom statusu djeteta* – se od korisnika traži da ispuni podatke o zdravstvenom i razvojnom statusu djeteta. Kako bi mogao prijeći na sljedeći odjeljak, korisnik mora odabrati *Potvrdi podatke i nastavi.* 

| e-Građani<br>Informacije i usluge |                                                      | Sorismički 1 Sociava 🖉 J                                                                                               | 6     |
|-----------------------------------|------------------------------------------------------|----------------------------------------------------------------------------------------------------|-------|
|                                   |                                                      | A MAJK                                                                                                    | A DVA |
|                                   |                                                      |                                                                                                    |       |
|                                   |                                                      |                                                                                                    |       |
|                                   | Zahtjev za upis                                      | Odustani Spremi Spremi i zatvori                                                                                       |       |
|                                   | 🤭 MAJA KARLOVIĆ — 🍙 D.                               | IEČJI VRTIĆ "KUTINA", KUTINA                                                                                           |       |
|                                   |                                                      |                                                                                                    |       |
|                                   | Pregled podataka roditelja                           | (j) Odgovorite na pitanja inicijalnog upitnika. Neobavezna polja su označena pored naslova. Svi podaci koje unesete su |       |
|                                   | Pregled podataka djeteta                             | – privaun.                                                                                                    |       |
|                                   |                                                      | Podaci o zdravstvenom i razvojnom statusu djeteta                                                                      |       |
|                                   | Odabir ustanove i programa                           |                                                                                                    |       |
|                                   | Odabir kriterija                                     | Broj osigurane osobe                                                                                                   |       |
|                                   |                                                      | Naflažni nadijatar firme prozime i adresa)                                                                             |       |
|                                   | Inicijalni upitnik                                   | test                                                                                                    |       |
|                                   | Podaci o odjetetu                                    | Nadležni stomatolog                                                                                                    |       |
|                                   | Navedite s kim dijete živi                           | dg                                                                                                    |       |
|                                   | Opće informacije o obitelji                          | Trudnoća                                                                                                    |       |
|                                   | Podaci o zdravstvenom i razvojnom<br>statusu dieteta | v                                                                                                    |       |
|                                   | Success ajeteta                                      | Tjedan poroda                                                                                                    |       |

Slika 21 - Inicijalni razgovor (Podaci o zdravstvenom i razvojnom statusu djeteta)

U šestom odjeljku – *Potrebe i navike djeteta* – se od korisnika traži da pobliže opiše potrebe i navike djeteta. Kako bi mogao prijeći na sljedeći odjeljak, korisnik mora odabrati *Potvrdi podatke i nastavi*.

| e-Građani<br>Informacije i usluge |                                             |                                                      | E MOJ<br>PROFIL          | PRETINAC 1            | Þ      | AA A     |
|-----------------------------------|---------------------------------------------|------------------------------------------------------|--------------------------|-----------------------|--------|----------|
|                                   |                                             |                                                      |                          |                       | ዳ MAJł | KA DVA 🗸 |
|                                   |                                             |                                                      |                          |                       |        |          |
| Zahtjev za upis                   |                                             | Odustani                                             | Spremi                   | Spremi i zatvori      |        |          |
| 😁 MAJA KARLOV                     | Ć — 🎯 DJEČJI VRTIĆ "KUTINA", KUTINA         |                                                      |                          |                       |        |          |
| Pregled podataka rodi             | elja<br>(j) Odgovorite na pita<br>privatni, | nja inicijalnog upitnika. Neobavezna polja su označe | ena pored naslova. Svi p | odaci koje unesete su |        |          |
| Pregled podataka djet             | a Potrebe i navike djeteta                  |                                                      |                          |                       |        |          |
| Odabir ustanove i prog            | ama                                         |                                                      |                          |                       |        |          |
| Odabir kriterija                  |                                             | Doji li se dijete jos uvijek?                        |                          |                       |        |          |
| 💿 Inicijalni upitnik              |                                             | O Ne                                                 |                          |                       |        |          |
| Podaci o djetetu                  |                                             | Apetit                                               |                          |                       |        |          |
| Podaci o roditeljima              |                                             | Dobar                                                | ~                        |                       |        |          |
| Navedite s kim dijete             | živi                                        | Samostalnost pri hranjenju                           |                          |                       |        |          |
| Opće informacije o o              | itelji                                      | Samostalno                                           | ~                        |                       |        |          |
| Podaci o zdravstvenu<br>dieteta   | n i razvojnom statusu                       | Pije                                                 |                          |                       |        |          |
| a je ve na                        |                                             | Na bočicu                                            | ~                        |                       |        |          |

Slika 22 - Inicijalni razgovor (Potrebe i navike djeteta)

U sedmom odjeljku – *Motorički i senzorički razvoj* – se od korisnika traže podaci o motoričkom i senzoričkom razvoju. Kako bi mogao prijeći na sljedeći odjeljak, korisnik mora odabrati *Potvrdi podatke i nastavi.* 

| e-Građani<br>nformacije i usluge |                                           | RILTRIRAJTE IN MOJ E KORISNIČKI 1 SODJAVA                                                                                                    | a 🕅       |
|----------------------------------|-------------------------------------------|----------------------------------------------------------------------------------------------------|-----------|
|                                  |                                           |                                                                                                    | A MAJKA I |
|                                  |                                           |                                                                                                    |           |
|                                  | Zahtjev za upis                           | Odustani Spremi i zatvori                                                                                                    |           |
|                                  | ා MAJA KARLOVIĆ — 👌 වා                    | ČJI VRTIĆ "KUTINA", KUTINA                                                                                                    |           |
|                                  | Pregled podataka roditelja                | <ul> <li>Odgovorite na pitanja inicijalnog upitnika. Neobavezna polja su označena pored naslova. Svi podaci koje unesete su<br/>privatni.</li> </ul> |           |
|                                  | Pregled podataka djeteta                  | Motorički i senzorički razvoj                                                                                                    |           |
|                                  | Odabir ustanove i programa                |                                                                                                    |           |
|                                  | 🕑 Odabir kriterija                        | Kada je dijete počelo samostalno sjediti?<br>g45                                                                                                    |           |
|                                  | Inicijalni upitnik                        | Je li dijete puzalo i koliko dugo?                                                                                                    |           |
|                                  | Podaci o djetetu                          | gerg                                                                                                    |           |
|                                  | Podaci o roditeljima                      | Kada je dijete prohodalo?                                                                                                    |           |
|                                  | Navedite s kim dijete živi                | fdnn                                                                                                    |           |
|                                  | Opće informacije o obitelji               | Kako procjenjujete motorički razvoj svojeg djeteta?                                                                                                  |           |
|                                  | Podaci o zdravstvenom i razvojnom statusu | Prosječno v                                                                                                    |           |
|                                  | ajeteta                                   | Uočavate li neke od navedenih specifičnosti u motoričkom<br>razvoju svoga djeleta?                                                                   |           |

Slika 23 - Inicijalni razgovor (Motorički i senzorički razvoj)

U osmom odjeljku – *Komunikacijski i jezično govorni razvoj* – se od korisnika traže specifične informacije o komunikacijskom i jezično-govornom razvoju. Kako bi mogao prijeći na sljedeći odjeljak, korisnik mora odabrati *Potvrdi podatke i nastavi*.

| Građani<br>macije i usluge   | S FLUSILIGE MOJ EVISILIĞE KORISNIČKI 1 S ODJAVA 5 S                                                                                                  |
|------------------------------|----------------------------------------------------------------------------------------------------|
|                              | А МАЈКАТ                                                                                                    |
|                              |                                                                                                    |
| Zahtjev za upis              | Odustani Spremi Izatvori                                                                                                    |
| 💮 MAJA KARLOVIĆ              | ☆ DJEČJI VRTIĆ "KUTINA", KUTINA                                                                                                    |
| 🕑 Pregled podataka roditelja | <ol> <li>Odgovorite na pitanja inicijalnog upitnika. Neobavezna polja su označena pored naslova. Svi podaci koje unesete su<br/>privatni.</li> </ol> |
| Pregled podataka djeteta     | Komunikacijski i jezično govorni razvoj                                                                                                    |
| Odabir ustanove i programa   |                                                                                                    |
| 🥑 Odabir kriterija           | Što primjećujete kada se Vi igrate s djetetom?           Smije se kad se vi smijete         ~                                                        |
| o Inicijalni upitnik         | S koliko mjeseci se kod vašeg djeteta pojavila prva riječ sa<br>značenjem?                                                                           |
| Podaci o djetetu             | gsd                                                                                                    |
| Podaci o roditeljima         | S koliko mjeseci kod vašeg djeteta pojavila prva rečenica (npr.                                                                                      |
| Navedite s kim dijete živi   | ata pa-pa)<br>gsgsg                                                                                                    |
| Opće informacije o obitelji  | Vere se diiste impirus                                                                                                    |
| Podaci o zdravstvenom i ra   | nstatusu Rečenicom v                                                                                                    |

Slika 24 - Inicijalni razgovor (Komunikacijski i jezično govorni razvoj)

U devetom odjeljku – *Podaci o socijalnom i emocionalnom razvoju djeteta* – se od korisnika traži više informacija o socijalnom i emocionalnom razvoju djeteta. Kako bi mogao prijeći na sljedeći odjeljak, korisnik mora odabrati *Potvrdi podatke i nastavi.* 

| ije i usluge |                                           | S FLUTRIRAJTE DU MOJ EL KORISNIČKI 💶 🙁 ODJAVA                                                                                    |
|--------------|-------------------------------------------|----------------------------------------------------------------------------------------------------|
|              |                                           |                                                                                                    |
|              |                                           |                                                                                                    |
|              | Zahtjev za upis                           | Odustani Spremi Spremi i zatvori                                                                                                 |
|              | 🗇 MAJA KARLOVIĆ — 🙆 DJ                    | LJI VRTIĆ "KUTINA", KUTINA                                                                                                    |
|              | Pregled podataka roditelja                | (i) Odgovorite na pitanja inicijalnog upitnika. Neobavezna polja su označena pored naslova. Svi podaci koje unesete su privatni. |
|              | Pregled podataka djeteta                  | Podeci o cosiletermi i emerianelnem rezupiu distate                                                                              |
|              | Odabir ustanove i programa                | Podaci o socijalnom i emocionalnom razvoju djeteta                                                                               |
|              | Odabir kriterija                          | Dijete je pohađalo vrtić<br>Da                                                                                                   |
|              | Inicijalni upitnik                        | Ne                                                                                                    |
|              | Podaci o djetetu                          | Dijete se od bliskih osoba odvaja                                                                                                |
|              | Podaci o roditeljima                      | Bez većih problema v                                                                                                    |
|              | Navedite s kim dijete živi                | Odvajanja od roditelja bila su                                                                                                   |
|              | Opće informacije o obitelji               | Kraća (nekoliko sati)                                                                                                    |
|              | Podaci o zdravstvenom i razvojnom statusu | Tko je do sada čuvao dijete?                                                                                                    |
|              | djeteta                                   | Baka                                                                                                    |

Slika 25 - Inicijalni razgovor (Podaci o socijalnom i emocionalnom razvoju djeteta)

U desetom odjeljku – *Obilježja djetetove igre, pažnje i spoznaje* – se od korisnika traži da navede specifična obilježja djetetove igre, pažnje i spoznaje. Kako bi mogao prijeći na sljedeći odjeljak, korisnik mora odabrati *Potvrdi podatke i nastavi.* 

| e-Gradanı<br>Informacije i usluge        | 🛞 FILTRIRAJTE 💽 MOJ<br>EUSLUGE IN PROFIL 🖬 PROFIL 1 🗴 ODJAVA                                                                                         | a 🕅      |
|------------------------------------------|----------------------------------------------------------------------------------------------------|----------|
|                                          |                                                                                                    | A MAJKAI |
|                                          |                                                                                                    |          |
| Zahtjev za upis                          | Odustani Spremi i zatvori                                                                                                    |          |
| 🗇 MAJA KARLOVIĆ — 🙆 r                    | JEČJI VRTIĆ "KUTINA", KUTINA                                                                                                    |          |
| ✔ Pregled podstaka roditelja             | <ul> <li>Odgovorite na pitanja inicijalnog upitnika. Neobavezna polja su označena pored naslova. Svi podaci koje unesete su<br/>privatni.</li> </ul> |          |
| Pregled podataka djeteta                 |                                                                                                    |          |
| Odabir ustanove i programa               | Obiljezja djetetove igre, paznje i spoznaje                                                                                                    |          |
| 🖌 Odabir kriterija                       | U izboru suigrača<br>Bira stariju djecu, vršnjake, mlađu djecu ~                                                                                     |          |
| Inicijalni upitnik                       | Koliko dugo dijete može provesti u samostalnoj igri i koja je to<br>igra?                                                                            |          |
| Podaci o djetetu                         | dasd                                                                                                    |          |
| Podaci o roditeljima                     | Koju aktivnost/igru/igračku dijete osobito voli?                                                                                                    |          |
| Navedite s kim dijete živi               | gdsdg                                                                                                    |          |
| Opće informacije o obitelji              | Pokazuje interes za                                                                                                    |          |
| Podaci o zdravstvenom i razvojnom statu: | Interes za slova, brojke v                                                                                                    |          |

Slika 26 - Inicijalni razgovor (Obilježja djetetove igre, pažnje i spoznaje)

#### Potvrda zahtjeva

| e-Građani<br>Informacije i usluge |                              | ₩<br>E-         | LTRIRAJTE<br>USLUGE |              | × ODJAVA | Ø  | a        | ۸A |
|-----------------------------------|------------------------------|-----------------|---------------------|--------------|----------|----|----------|----|
|                                   |                              |                 |                     |              |          | ÅΜ | AJKA DVA | ~  |
|                                   |                              |                 |                     |              |          |    |          |    |
| Zahtjev za upis                   |                              | Odustani Spremi | Spren               | ni i zatvori |          |    |          |    |
| 🔿 MAJA KARLOVIĆ — 🙆 DJE           | ČJI VRTIĆ "KUTINA", KUTINA   |                 |                     |              |          |    |          |    |
| Pregled podataka roditelja        | FINALNA POTVRDA ZAHTJEVA     |                 |                     |              |          |    |          |    |
| Pregled podstaka djeteta          | Roditelj/skrbnik 1           |                 |                     | $\sim$       |          |    |          |    |
| Odabir ustanove i programa        | Podaci o djetetu             |                 |                     | ~            |          |    |          |    |
| 🖉 Odabir kriterija                | Lokaciia i program           |                 |                     | ~            |          |    |          |    |
| 🖉 tnicijaloj upitnik              |                              |                 |                     |              |          |    |          |    |
| Potrnda zahljeva                  | Kriteriji                    |                 |                     | $\sim$       |          |    |          |    |
|                                   | Pitanja inicijalnog upitnika |                 |                     | $\sim$       |          |    |          |    |
|                                   |                              |                 |                     |              |          |    |          |    |
|                                   |                              |                 |                     |              |          |    |          |    |
|                                   |                              |                 | Pošalji za          | ahtjev       |          |    |          |    |
|                                   |                              |                 |                     |              |          | -  | -        |    |

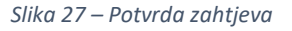

Potvrda zahtjeva je posljednji korak prilikom unosa podataka o zahtjevu za upis gdje korisnik ima mogućnost pregledati unesene podatke prije finalne potvrde zahtjeva. Ako korisnik odustane od podnošenja zahtjeva kojega uređuje, uneseni podaci se ne spremaju, a zahtjev ostaje u prethodnom statusu.

#### 7.2. Uređivanje zahtjeva za upis

Jednom spremljeni zahtjev je moguće naknadno urediti/ažurirati odabirom gumba Uredi zahtjev.

Zahtjevi se mogu uređivati samo do ključnog datuma za predaju zahtjeva. Zahtjevi se mogu uređivati samo ako se nalaze u statusu Otvoren, Kreiran ili Otključan. Više informacija o mogućim statusima je pojašnjeno u poglavlju 6. (*Error! Reference source not found.*).

| 🕥 Marija Horvat | OTVOREN | Obriši zahtjev Uredi zahtjev |
|-----------------|---------|------------------------------|
|                 |         |                              |

Slika 28 - Mogućnost naknadnog uređivanja podataka

Ako korisnik želi ažurirati podatke ima mogućnost uređivanja podataka odabirom opcije **Uredi** i u finalnom koraku potvrde zahtjeva uz svaki odjeljak na ekranu.

| Zahtjev za upis<br>MAJA KARLOVIĆ — D DEČINITIČ KUTINU, KUTINA<br>MAJA KARLOVIĆ — D DEČINITIČ KUTINU, KUTINA<br>Presed polotikarednja<br>Presed polotikarednja<br>Presed po | e-Građani<br>Informacije i usluge                                                                                                    |                            |                             |                            | FILTRIRAJTE<br>E-USLUGE   | MOJ<br>PROFIL    | × ODJAVA | Ø        | a       | ۸A |
|----------------------------------------------------------------------------------------------------|----------------------------------------------------------------------------------------------------|----------------------------|-----------------------------|----------------------------|---------------------------|------------------|----------|----------|---------|----|
| Zahtjev za upis       Outeroli       Speriel       Speriel         MAJA KARLOVĆ       Speriel       Speriel       Speriel         Prijed policika reality       Prijed policika reality       Filada A TOTREA ZAHTEVA         Prijed policika reality       Prijed policika reality       Filada A TOTREA ZAHTEVA         Prijed policika reality       Prijed policika reality       Filada A TOTREA ZAHTEVA         Prijed policika reality       Prijed policika reality       Filada A TOTREA ZAHTEVA         Prijed policika reality       Filada A TOTREA ZAHTEVA       Filada A TOTREA ZAHTEVA         Prijed policika reality       Filada A TOTREA ZAHTEVA       Filada A TOTREA ZAHTEVA         Prijed policika reality       Filada A TOTREA ZAHTEVA       Filada A TOTREA ZAHTEVA         Prijed policika reality       Filada A TOTREA ZAHTEVA       Filada A TOTREA ZAHTEVA         Prijed policika reality       Filada A TOTREA ZAHTEVA       Filada A TOTREA ZAHTEVA         Prijed policika reality       Filada A TOTREA ZAHTEVA       Filada A TOTREA ZAHTEVA         Prijed policika reality       Filada A TOTREA ZAHTEVA       Filada A TOTREA ZAHTEVA         Prijed policika reality       Filada A TOTREA ZAHTEVA       Filada A TOTREA ZAHTEVA         Prijed policika reality       Filada A TOTREA ZAHTEVA       Filada A TOTREA ZAHTEVA         Prijed poli                                                                                                    |                                                                                                    |                            |                             |                            |                           |                  |          | <u> </u> | JKA DVA | ~  |
| Zahtjev za upis       Outure       Openu       Openu zahoni <ul> <li>MAJA KARLOVĆ</li> <li>DECLI VETIĆ "PUTINA", KUTINA"</li> <li>Prejet podaža dolati</li> <li>Prejet podaža dolati</li> <li< td=""><td></td><th></th><td></td><td></td><td></td><td></td><td></td><td></td><td></td><td></td></li<></ul>                                                                                                    |                                                                                                    |                            |                             |                            |                           |                  |          |          |         |    |
| Zahtjev za upis Cututei Openi Zahtori     MAJA KARLOVÍ - S DIČUVIÚČNUTIA, KUTIA     Projeć podrata radaja   Projeć podrata radaja <td></td> <th></th> <td></td> <td></td> <td></td> <td></td> <td></td> <td></td> <td></td> <td></td>                                                                                                    |                                                                                                    |                            |                             |                            |                           |                  |          |          |         |    |
| NAJA KARLOVÍĆ Nejsel počisla vrčišk   Prejsel počisla vrčišk FINALNA POTVERA ZAVIZEVA   Prejsel počisla vrčišk FINALNA POTVERA ZAVIZEVA   Prejsel počisla vrčišk Sodisli PODACI   Ostoba takovoj prejsel Ine   Ostoba takovoj prejsel Ine   Ostoba takovoj prejsel Ine   Ostoba takovoj prejsel Ine   Ostoba takovoj prejsel Ine   Ostoba takovoj prejsel Ine   Ostoba takovoj prejsel Ine   Ostoba takovoj prejsel Ine   Ostoba takovoj prejsel Ine   Ostoba takovoj prejsel Ine   Ine Prezine   Ostoba takovoj prejsel Ine   Ine Prezine   Ostoba takovoj prejsel India nabalni   Ostoba takovoj prejsel India nabalni   Ostoba takovoj prejsel India nabalni   Ostoba takovoj Dzina radenja   Ostoba takovoj Dzina radenja   Ostoba takovoj Dzina radenja   Ostoba takovoj Dzina radenja   Ostoba takovoj Dzina radenja   Dzina radenja Dzina radenja   Dzina radenja Dzina radenja   Natio nabalni Natio nabalni   Intel nabalni Natio nabalni   Intel nabalni Natio nabalni   Intel nabalni Natio nabalni   Intel nabalni Natio nabalni   Intel nabalni Natio nabalni   Intel nabalni Natio nabalni   Intel nabalni Natio nabalni <t< td=""><td>Zał</td><th>ntjev za upis</th><td></td><td>Odustani</td><td>Spremi</td><td>Spremi i zatvori</td><td></td><td></td><td></td><td></td></t<>                                                                                                    | Zał                                                                                                    | ntjev za upis              |                             | Odustani                   | Spremi                    | Spremi i zatvori |          |          |         |    |
| Image: Propertion of program of program of pro                                                                                                    | 01                                                                                                    | MAJA KARLOVIĆ — 🙆 DJI      | EČJI VRTIĆ "KUTINA", KUTINA |                            |                           |                  |          |          |         |    |
| Projekt podzáka djekta       Roditelijskrbnik 1       Image       Prezime       Use         Okado uztanové joregrama       Imag       Prezime       Olis         Okado uztanové joregrama       Imag       Prezime       Olis         Okado uztanové joregrama       Imag       Prezime       Olis         Okado uztanové joregrama       Imag       Prezime       Olis         Okado uztanové joregrama       Image       Prezime       Olis         Okado uztanové joregrama       Image       Spol       Mateorodenia         Okado uztanové joregrama       Inter rodenia       Olis nutrové       Olis nutrové         Inter rodenia       Datum rodenja       Spol       Meteorodenja       Olis nutrové         Jo. D. 1973.       Zanski       Zanski       Zaneb       Meteorodenia         Dzizova rodenja       Dzizova rodenja       Meteorodenia       Meteorodenia         Hviatska       Nrodska       Nrodska       Albanoi         Hviatska       Nrodska       Stručna sprema         Božnjak       Tokar       Prov         Imaj       Božnjak       Tokar       Odros prema djetetu                                                                                                    | 0                                                                                                    | Pregled podataka roditelja | FINALNA POTVRDA ZAHTJEVA    |                            |                           |                  |          |          |         |    |
| Otabir vitaneve i jergenave       Ince       Pozime       OlB         Otabir vitaneve i jergenave       Ince       Pozime       OlB         Otabir vitaneji       Otabir vitaneji       Matica notenih       OlB         Otabir vitaneji       Datum rođenja       Spol       OlB         Otabir vitaneji       Datum rođenja       Spol       OlB vitaneve         Otabir vitaneji       Datum rođenja       Spol       Distori         Otabir vitaneji       Datum rođenja       Spol       Distori         Otabir vitaneji       Datum rođenja       Spol       Distori         Otabir vitaneve       Datum rođenja       Zapeb         Matica rođenih       Matica rođenih       Matica rođenih         Vitar orđenja       Državi orđenja       Nacionalnam manjina         Hrvatska       Invatsko       Nacionalnam manjina         Matica rođenih       Matica rođenih       Matica rođenih         Matica rođenih       Matica rođenih       Matica rođenih         Nacionalnost       Zanimanje       Stručna sprema         Nacionalnost       Email       Boj telefona/mobitela       Odnos prema djetru                                                                                                    |                                                                                                    | Pregled podataka djeteta   | Roditelj/skrbnik 1          |                            |                           | ~                |          |          |         |    |
| Ime     Perzime     OB       CVTA     KARCOVĆ     343434349       CVTA     Karcovin     OB ustar       Poladir kuterija     Hatia mdenin     OB ustar       Poladir kuterija     Datum rođenja     Spol     Mjesto rođenja       Poladir kuterija     Datum rođenja     Spol     Mjesto rođenja       Poladir kuterija     Datum rođenja     Spol     Mjesto rođenja       Poladir kuterija     Datum rođenja     Spol     Mjesto rođenja       Poladir kuterija     Datum rođenja     Spol     Mjesto rođenja       Poladir kuterija     Datum rođenja     Zagreb       Poladir kuterija     Matica rođenih     Matica rođenih       Poladir kuterija     Država rođenja     Državijanstvo     Nacionalna manjina       Hirota rođenih     Matica rođenih     Alband       Matica rođenih     Matica rođenih     Borjak       Matica rođenih     Katica rođenih     Pikajen rođenih       Matica rođenih     Matica rođenih     Borjak       Matica rođenih     Matica rođenih     Borjak       Matica rođenih     Matica rođenih     Borjak       Matica rođenih     Matica rođenih     Borjak       Matica rođenih     Borjak     Borjak       Matica rođenih     Borjak     Borjak                                                                                                    |                                                                                                    |                            | OSOBNI PODACI               |                            |                           | Uredi            |          |          |         |    |
| CVTA     KARLOVC     343434349            CVTA         Katas radenih         Katas radenih         Katas radenih         Katas radenih         Spol         Kutas radenih         Spol         Kutas radenih         Spol         Katas radenih         Spol         Katas radenih         Katas radenih         Katas radenih         Spol         Katas radenih         Katas radenih         Katas ra                                                                                                    |                                                                                                    | Odabir ustanove i programa | Ime                         | Prezime                    | OIB                       |                  |          |          |         |    |
| Image: moderative upstrait.     Datum roderija     Spol     Mjedo roderija       Image: Datum roderija     Zagreb     Zagreb       Image: Datum roderija     Matica roderih     Matica roderih       Image: Datum roderija     Država rođerih     Matica roderih       Image: Država rođerija     Država rođerija     Država rođerija       Image: Država rođerija     Država rođerija     Država rođerija       Image: Država rođerija     Država rođerija     Država rođerija       Image: Država rođerija     Država rođerija     Država rođerija       Image: Država rođerija     Država rođerija     Država rođerija       Image: Država rođerija     Država rođerija     Država rođerija       Image: Država rođerija     Država rođerija     Država rođerija       Image: Država rođerija     Država rođerija     Nacionalna manjina       Image: Država rođerija     Matica rođerih     Albanci       Image: Država rođerija     Nacionalnost     Zanimanje       Image: Drjaja     Drjava     Stručna sprema       Image: Država     Država     Prvatica                                                                                                    | <ul> <li>Image: A set of the set of the</li></ul> | Odabir kriterija           | CVITA<br>Matica rođenih     | KARLOVIC<br>Matica rođenih | 34343434349<br>OIB sustav |                  |          |          |         |    |
| 10.01.1973.     Ženski     Zagreb       Matica rođenih     Matica rođenih     Matica rođenih       Država rođenja     Državljanstvo     Nacionalna manjina       Hrvatska     hrvatsko     Alban       Matica rođenih     Matica rođenih     Alban       Nacionalnost:     Zanimanje     Stručna sprema       Bošnjak     Forkar     Prv       Email     Broj telefona/mobitela     Odnos prema djetetu                                                                                                    | Ø                                                                                                    | Inicijalni upitnik         | Datum rođenja               | Spol                       | Mjesto rođenja            |                  |          |          |         |    |
| Nation andemin     Mation andemin     Mation andemin       Država rođenja     Država rođenja     Država janstvo     Nacionalna manjina       Hrvatska     hrvatsko     Horadion       Mation andemini     Mation rođenih     Albanci       Nacionalnost:     Zanimanje     Stručna sprema       Bošnjak     Forak     Borg janstvo     Stručna sprema       Email     Broj telefona/mobitela     Odnos prema djetetu                                                                                                    | Ī                                                                                                    |                            | 10. 01. 1973.               | Ženski                     | Zagreb                    |                  |          |          |         |    |
| Država rođenja     Država rođenja     Država Janstvo     Nacionalna manjina       Hrvatska     hrvatsko     Albanci       Matica rođenih     Matica rođenih     Image in transportanta       Nacionalnost     Zanimanje     Stručna sprema       Bonjak     Forkar     PKV                                                                                                    | 0                                                                                                    | Potvrda zahtjeva           | Matica rođenih              | Matica rođenih             | Matica rođenih            |                  |          |          |         |    |
| Hrvatska     hrvatsko     Albanci       Matica rođenih     Matica rođenih     Hatica rođenih       Nadonalnost     Zanimanje     Stručna sprema       Božnjak     Tokar     PKV                                                                                                    |                                                                                                    |                            | Država rođenja              | Državljanstvo              | Nacionalna manjin         | a                |          |          |         |    |
| Matica rodenih     Matica rodenih       Nacionalnost     Zanimanje     Stručna sprema       Bošnjak     Tokar     PKV                                                                                                    |                                                                                                    |                            | Hrvatska                    | hrvatsko                   | Albanci                   |                  |          |          |         |    |
| Nadionalnost     Zanimanje     Stručna sprema       Bošnjak     Tokar     PKV       Email     Broj telefona/mobitela     Odnos prema djetetu                                                                                                    |                                                                                                    |                            | Matica rođenih              | Matica rođenih             |                           |                  |          |          |         |    |
| Bošnjak Tokar PKV                                                                                                    |                                                                                                    |                            | Nacionalnost                | Zanimanje                  | Stručna sprema            |                  |          |          |         |    |
| Email Broj telefona/mobitela Odnos prema djetetu                                                                                                    |                                                                                                    |                            | Bošnjak                     | Tokar                      | PKV                       |                  |          |          |         |    |
|                                                                                                    |                                                                                                    |                            | Email                       | Broj telefona/mobitela     | Odnos prema djete         | tu               |          |          |         |    |
| markao⊜gmail.com 097548499 Majka                                                                                                    |                                                                                                    |                            | markao@gmail.com            | 097548499                  | Majka                     |                  |          |          |         |    |
|                                                                                                    |                                                                                                    |                            |                             |                            |                           |                  |          |          |         |    |

Slika 29 - Finalna potvrda zahtjeva

#### 7.3. Prikaz liste zahtjeva za upis

Za svaki od zahtjeva dostupne su informacije:

• (1) Naziv ustanove/a ili vrtića za koju/e je roditelj/skrbnik predao zahtjev/e

- (2) Status u kojem se nalazi predani zahtjev u odnosu na unaprijed definirani proces zaprimanja i rješavanja zahtjeva (više informacija o statusima zahtjeva je pojašnjeno u poglavlju 6. *Error! Reference source not found.*
- (3) Poveznica *Vidi detalje* klikom na istu korisniku je ponuđen uvid u dodatne podatke o pripremljenim i/ili predanim zahtjevima.

| e-Građani<br>Informacije i usluge                                                                                                    | FILTRIRAJTE<br>E-USLUGE | MOJ<br>PROFIL |      | × ODJAVA                                 | a 📎        | АА  |
|----------------------------------------------------------------------------------------------------|-------------------------|---------------|------|------------------------------------------|------------|-----|
|                                                                                                    |                         |               |      |                                          | 음 MAJKA DV | A ~ |
| Radna ploha Ustanove i programi                                                                                                    |                         |               |      |                                          |            |     |
| PEDAGOŠKA GODINA 2021/2022<br>DIJETE ZA KOJE SE PREDAJE ZAHTJEV<br>MAJA KARLOVIĆ<br>DIB: 74081574648<br>1<br>Jječji vrtić "Potočnica", Pitomača | 2<br>EVALUIRAN          |               | () K | reiraj novi zahtjev<br>3<br>Vidi detalje |            |     |
| 2 Dječji vrtić "Kutina", Kutina                                                                                                    | KREIRAN                 |               |      | Vidi detalje                             |            |     |
|                                                                                                    |                         | _             | _    | _                                        | _          | -   |

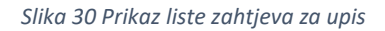

#### 7.4. Izmjena prioriteta zahtjeva za upis

Prioritet označava korisnikovu želju odnosno preferenciju za upis djeteta u određenu ustanovu. Zahtjev koji je prvi kreiran na listi prioriteta je na prvom mjestu, dok se zahtjev koji je drugi kreiran nalazi na drugom mjestu prioriteta. Prioritet se može mijenjati do ključnog datuma za predaju zahtjeva tako da korisnik povlači gore-dolje **kartice sa zahtjevima (1)** prema **željenom rasporedu (2)** prikazano na slici 31. *Izmjena prioriteta zahtjeva*.

Prilikom upisa u ustanove ranog i predškolskog odgoja i obrazovanja, ako je dijete zadovoljilo upis u prvu preferenciju, tada neće imati mogućnost upisa u drugu preferenciju.

| adna ploba – Ustanove i programi                                                                 |                                                                                                    |                                                                                                    |                                                                                                    |
|--------------------------------------------------------------------------------------------------|----------------------------------------------------------------------------------------------------|----------------------------------------------------------------------------------------------------|----------------------------------------------------------------------------------------------------|
| adna ploha – Ustanove i programi                                                                 |                                                                                                    |                                                                                                    |                                                                                                    |
|                                                                                                  |                                                                                                    |                                                                                                    |                                                                                                    |
| edagoška godina 2021/2022<br>jete za koje se predaje zahtjev<br>MAJA KARLOVIĆ<br>IB: 74081574648 |                                                                                                    | () Kreiraj novi zahtjev                                                                                                    |                                                                                                    |
| Dječji vrtić "Potočnica", Pitomača                                                               | EVALUIRAN                                                                                                    | Vidi detalje                                                                                                    |                                                                                                    |
| Dječji vrtić "Kutina", Kutina                                                                    | KREIRAN                                                                                                    | Vidi detalje                                                                                                    |                                                                                                    |
|                                                                                                  | EDAGOŠKA GODINA 2021/2022<br>IJETE ZA KOJE SE PREDAJE ZAHTJEV<br><b>AAJA KARLOVIĆ</b><br>IB: 74081574648<br>Dječji vrtić "Potočnica", Pitomača<br>Dječji vrtić "Kutina", Kutina | EDAGOŠKA GODINA 2021/2022<br>NJETE ZA KOJE SE PREDAJE ZAHTJEV<br><b>MAJA KARLOVIĆ</b><br>IB: 74081574648<br>Dječji vrtić "Potočnica", Pitomača<br>EVALUIRAN<br>Dječji vrtić "Kutina", Kutina<br>KREIRAN | EDAGOŠKA GODINA 2021/2022<br>IJETE ZA KOJE SE PREDAJE ZAHTJEV<br><b>AJJA KARLOVIĆ</b><br>IB: 74081574648<br>Dječji vrtić "Potočnica", Pitomača EVALUIRAN Vidi detalje<br>Dječji vrtić "Kutina", Kutina KREIRAN Vidi detalje |

#### Slika 31 – Izmjena prioriteta zahtjeva

#### 7.5. Brisanje zahtjeva za upis

Jednom spremljeni zahtjev je moguće naknadno obrisati odabirom opcije **Obriši zahtjev**. Zahtjevi se mogu obrisati samo do ključnog datuma za predaju zahtjeva. Zahtjevi se mogu obrisati samo ako se nalaze u statusu *Otvoren* ili *Kreiran*. Više informacija o mogućim statusima je pojašnjeno u poglavlju 6. (*Error! Reference source not found. informacije*).

| e-Građani<br>Informacije i usluge | FILTRIRAJTE<br>E-USLUGE | MOJ<br>PROFIL |                | × ODJAVA      | a 📎         | AA |
|-----------------------------------|-------------------------|---------------|----------------|---------------|-------------|----|
|                                   |                         |               |                |               | 옥 MAJKA DVA | ~  |
|                                   |                         |               |                |               |             |    |
| Povratak na radnu plohu           |                         |               |                |               |             |    |
|                                   |                         |               | Obriši zahtjev | Uredi zahtjev |             |    |

Slika 32 - Mogućnost brisanja zahtjeva

#### 7.6. Kreiraj zahtjev za naknadni upis

Proces kreiranja zahtjeva za naknadni upis događa se jednom mjesečno za upis djeteta u sljedeći mjesec trenutno aktivne pedagoške godine, a ograničen je ključnim datumima definiranim na razini sustava.

Naknadni upisi se mogu događati jednom mjesečno ovisno o potrebama dječjeg vrtića, u pravilu od listopada do travnja. Opcija *Kreiraj novi zahtjev* bit će omogućena sukladno objavljenim rokovima za određeni naknadni rok.

Odabirom opcije za kreiranje zahtjeva, otvara se forma za kreiranje zahtjeva te se prikazuje prvi korak s potvrdom podataka roditelja. Postupak kreiranja zahtjeva za naknadni upis je jednak procesu kreiranja zahtjeva za redovan upis (poglavlja <u>Pregled podataka roditelja</u>, <u>Pregled podataka djeteta</u>, <u>Odabir ustanove i programa</u>, <u>Odabir kriterija</u>, <u>Inicijalni razgovor</u>, <u>Potvrda zahtjeva</u>, <u>Uređivanje zahtjeva</u> <u>za upis</u> i <u>Brisanje zahtjeva za upis</u>). Bitno je napomenuti kako je u naknadnim upisima moguće kreirati samo jedan zahtjev po djetetu.

| e-Gradani<br>Informacije i usluge |                                   |                                                                                               | FILTRIRAJTE<br>E-USLUGE | PROFIL                    | PRETINAC 4     | × ODJAVA | Ø         | a |
|-----------------------------------|-----------------------------------|-----------------------------------------------------------------------------------------------|-------------------------|---------------------------|----------------|----------|-----------|---|
|                                   |                                   |                                                                                               |                         |                           |                | ۸ ۸      | IAJKA DVA | ~ |
|                                   | Radna ploha Ustanove i programi   |                                                                                               |                         |                           |                |          |           |   |
|                                   | Povratak na portal e-Upisi        |                                                                                               |                         |                           |                |          |           |   |
|                                   | PEDAGOŠKA GODINA 2021./2022.      |                                                                                               |                         |                           |                |          |           |   |
|                                   | DIJETE ZA KOJE SE PREDAJE ZAHTJEV |                                                                                               |                         |                           |                |          |           |   |
|                                   | MAJA KARLOVIĆ                     |                                                                                               |                         |                           |                |          |           |   |
|                                   | OIB: 74081574648                  |                                                                                               |                         |                           |                |          |           |   |
|                                   | Dječji vrtić "Kutina", Kutina     | EVALUIRAN                                                                                     |                         | Vid                       | i detalje      |          |           |   |
|                                   | Naknadni upis: Listopad           |                                                                                               | 0                       | Kreiraj novi z            | rahtjev        |          |           |   |
|                                   |                                   | Nema kreiranih zahtjeva za trenutni naknadni upi<br>Kilknike gumb za kreiranje novog zahtjeva | 5.                      |                           |                |          |           |   |
|                                   |                                   |                                                                                               |                         |                           |                |          |           |   |
|                                   |                                   | Konsullie upute                                                                               | Cor                     | ıyright e-Upisi 2021. Sva | prava zadržana |          |           |   |
|                                   |                                   |                                                                                               |                         |                           |                |          |           |   |

Slika 33 - Opcija kreiranja zahtjeva za naknadni upis

## 8. Evaluacija

Nakon evaluacije od strane administrativnih djelatnika vrtića/ustanove, roditelj/skrbnik dobiva informaciju o rezultatima rješavanja zahtjeva. Korisnik do podataka u web aplikaciji može doći odabirom poveznice **Više detalja** (kako je pojašnjeno u poglavlju 0 (

Prikaz liste zahtjeva za upis). Sustav tada korisniku prikazuje informacije podijeljene u tri odjeljka:

- Detalji zahtjeva
- Prikaz rezultata
- Sistematski pregled

Podaci na zahtjevu su jednaki u redovnim i naknadnim upisima.

#### 8.1. Detalji zahtjeva

U odjeljku Detalji zahtjeva korisnik ima priliku još jednom pregledati unesene podatke.

| e-Građani<br>Informacije i usluge | 6                                                    | FILTRIRAJTE<br>E-USLUGE | MOJ<br>PROFIL |               | × ODJAVA | Þ    | a       | ۸A |
|-----------------------------------|------------------------------------------------------|-------------------------|---------------|---------------|----------|------|---------|----|
|                                   |                                                      |                         |               |               |          | A MA | JKA DVA | ~  |
|                                   |                                                      |                         |               |               |          |      |         |    |
| Povratak na radnu plohu           |                                                      |                         |               |               |          |      |         |    |
| 😁 MAJA KARLOVIĆ                   | KREIRAN                                              | Obriši                  | zahtjev       | Uredi zahtjev |          |      |         |    |
| Detalji zahtjeva                  | UID Zahtjeva<br>424295b2-6301-470f-b8d3-5b93fa41da4a |                         |               |               |          |      |         |    |
| Prikaz rezultata                  | Roditelj/skrbnik 1                                   |                         |               | $\sim$        |          |      |         |    |
| Sistematski pregled               | Podaci o djetetu                                     |                         |               | $\checkmark$  |          |      |         |    |
| Olakšice                          | Lokacija i program                                   |                         |               | $\sim$        |          |      |         |    |
| Prigovori                         | Kriteriji                                            |                         |               | $\checkmark$  |          |      |         |    |
| Ugovor                            | Pitanja inicijalnog upitnika                         |                         |               | $\sim$        |          |      |         |    |
|                                   |                                                      |                         |               |               |          |      |         |    |

Slika 34 - Detalji zahtjeva

#### 8.2. Rezultati

Nakon prolaska ključnog datuma za kraj evaluacije zahtjeva za upis, u sustavu su svim korisnicima prikazani rezultati bodovanja za upis djeteta u ustanove ranog i predškolskog odgoja i obrazovanja.

Roditelji/skrbnici mogu pregledati dodijeljene bodove po pojedinom kriteriju.

| e-Građani<br>Informacije i usluge |                                    | FILTRIRAJTE<br>E-USLUGE          | MOJ<br>PROFIL | × ODJAVA    | a |
|-----------------------------------|------------------------------------|----------------------------------|---------------|-------------|---|
|                                   |                                    |                                  |               | 옷 MAJKA DVA | ~ |
|                                   |                                    |                                  |               |             |   |
| Povratak na radnu plohu           |                                    |                                  |               |             |   |
| 🗇 MAJA KARLOVIĆ                   | (j) Podaci trenutno nisu dostupni. |                                  |               |             |   |
| Detalji zahtjeva                  |                                    |                                  |               |             |   |
| Prikaz rezultata                  |                                    |                                  |               |             |   |
| Sistematski pregled               |                                    |                                  |               |             |   |
| Olakšice                          |                                    |                                  |               |             |   |
| Prigovori                         |                                    |                                  |               |             |   |
| Ugovor                            |                                    |                                  |               |             |   |
|                                   |                                    |                                  |               |             |   |
| Uvjeti korištenja                 | Kortanička podrška Copyrigh        | e-Upisi 2021. Sva prava zadržana |               |             |   |
|                                   |                                    |                                  |               |             |   |

Slika 35 - Prikaz rezultata

#### 8.3. Unos podataka o sistematskom pregledu

Kada korisnik odabere opciju za pregled detalja zahtjeva, moći će pristupiti kartici sistematskog pregleda. Na ovom ekranu korisniku je omogućeno prilaganje potvrde o obavljenom sistematskom pregledu.

Obavljen sistematski pregled je preduvjet za upis u dječji vrtić. Ugovor će biti moguće potpisati tek nakon što dječji vrtić verificira da je potvrda o obavljenom sistematskom pregledu za Vaše dijete u redu.

(1) Korisnik dokument o obavljenom sistematskom pregledu može priložiti povlačenjem dokumenta u predviđeno polje za učitavanje dokumenta ili priložiti datoteku tako da istu potraži u mapama na disku svog računala (1).

Nakon uspješnog prilaganja dokumenta korisnik je dužan odabrati opciju (2) Pošalji u dječji vrtić.

| e-Građani<br>Informacije i usluge | 🔊 FILTRIRAJTE 💽 MOJ 🛅 KORISNIČKI 📘 💌 ODJAVA 🔓                                                                                                    |
|-----------------------------------|----------------------------------------------------------------------------------------------------|
|                                   | â Majkadva 🗸                                                                                                    |
|                                   |                                                                                                    |
| • Povratak n                      | a radnu plohu                                                                                                    |
| ⊚ MAJA KARLO                      | JĆ         Obavljen sistematski pregled je preduvjet za upis u dječji vrtić. Ugovor će biti moguće potpisati tek nakon što dječji vrtić verificira da je potvrda o obavljenom sistematskom pregledu za Vaše dijete u redu. |
| Detalji zahtjeva                  | Prilaganje potvrde o obavljenom sistematskom pregledu                                                                                                    |
| Prikaz rezultata                  |                                                                                                    |
| Sistematski preg                  | red                                                                                                    |
| Olakšice                          | Prevucite datotelu ili klili <mark>t</mark> i te <b>ovije</b> za učitavanje dokumenta.                                                                                                    |
| Prigovori                         | *Dopušteno je priložiti dokument do 10 MB u formatima PDF, jog, joeg, png, gif, tiff i bmp<br>Priloženi dokumenti:                                                                                                    |
| Ugovor                            | Maja Karlović ljecnicka potvrda.pdf     S     Počalji u dječji vrtić                                                                                                    |
|                                   |                                                                                                    |

Slika 36 – Unos podataka o sistematskom pregledu

| e-Građani<br>Informacije i usluge |            | FILTRIRAJTE MOJ<br>E-USLUGE PROFIL                                                                                                    | KORISNIČKI PRETINAC | × ODJAVA    | a |
|-----------------------------------|------------|----------------------------------------------------------------------------------------------------|---------------------|-------------|---|
|                                   |            |                                                                                                    |                     | 우 MAJKA DVA | ~ |
|                                   |            |                                                                                                    |                     |             |   |
| • Povratak r                      | adnu plohu |                                                                                                    |                     |             |   |
| 😁 MAJA KARLO                      | ć          | Obavljen sistematski pregled je preduvjet za upis u dječji vrtić. Ugovor će biti moguće potpisati tek nakon što dječji<br>vrtić verificira da je potvrda o obavljenom sistematskom pregledu za Vaše dijete u redu. |                     |             |   |
| Detalji zahtjeva                  |            | Poslani dokumenti                                                                                                    |                     |             |   |
| Prikaz rezultata                  |            | Maja Karlović ljecnicka potvrda.pdf                                                                                                    |                     |             |   |
| Sistematski prej                  | đ          | Status<br>(Poslano na verifikaciju)                                                                                                    |                     |             |   |
| Olakšice                          |            | Prilaganje potvrde o obavljenom sistematskom pregledu                                                                                                    |                     |             |   |
| Prigovori                         |            |                                                                                                    |                     |             |   |
| Ugovor                            |            |                                                                                                    |                     |             |   |
|                                   | _          | Prevuoite datoteku II kik <mark>õ</mark> tte <b>ovdje</b> za uõtavanje dokumenta.                                                                                                    |                     |             |   |

Slika 37 – Pregled podataka nakon što je dokument uspješno poslan

## 9. Odjava iz sustava

Prijavljeni se korisnik iz sustava može odjaviti u bilo kojem trenutku odabirom opcije za **odjavu** u zaglavlju ekrana desno. Odabirom opcije za odjavu, korisnik se preusmjerava na jedinstvenu odjavu putem NIAS sustava.

| Informacije i usluge                                              | FILTRIRAJTE                                              | PROFIL             |                            | a 🕅         | A. |
|-------------------------------------------------------------------|----------------------------------------------------------|--------------------|----------------------------|-------------|----|
|                                                                   |                                                          |                    |                            | ዳ MAJKA DVA |    |
|                                                                   |                                                          |                    |                            | English     |    |
| NIAS                                                              |                                                          |                    |                            |             |    |
| Nacionalni identifikacijski i autentifikacijski sustav            |                                                          |                    |                            |             |    |
| Elektronička usluga E-upisi u odgojno-obrazovne ustanov           | ve zatražila ie u vaše ime iedinstvenu odiavu iz NIAS-a. | Niže su navedene t | ekuće siednice koie ćete z | atvoriti.   |    |
|                                                                   |                                                          |                    |                            |             |    |
| Usluga                                                            | Vrijeme sjednice Jedinstvena odjava                      |                    |                            |             |    |
| E-upisi u odgojno-obrazovne ustanove                              | 6.5.2021. 14:45:44                                       |                    | v                          |             |    |
| Dopuštam Ne dopuštam                                              |                                                          |                    |                            |             |    |
| Korisnički identifikator: 397C-C4B0-C1AF-E206-3DFB-163F-9A58-1620 |                                                          |                    |                            |             |    |
|                                                                   |                                                          |                    |                            |             |    |

Slika 38 - Ekran za odjavu iz sustava (1)

| 8 | e-Građani Rorisnički pretinacije i usluge ROJ PROFIL PRETINAC     | a 🗞 1       | АA |  |  |  |
|---|-------------------------------------------------------------------|-------------|----|--|--|--|
|   |                                                                   | ዳ MAJKA DVA | ~  |  |  |  |
|   |                                                                   | English     |    |  |  |  |
|   | NIAS                                                              |             |    |  |  |  |
|   | Nacionalni identifikacijski i autentifikacijski sustav            |             |    |  |  |  |
|   |                                                                   |             |    |  |  |  |
|   | Jedinstvena odjava je provedena, rezultat je naveden niže.        |             |    |  |  |  |
|   | Lisluga Status                                                    |             |    |  |  |  |
|   | E-upisi u odgojno-obrazovne ustanove                              |             |    |  |  |  |
|   | Nastavî                                                           |             |    |  |  |  |
|   | Korisnički identifikator: 397C-C480-C1AF-E206-3DFB-163F-9A58-1620 |             |    |  |  |  |
|   | Uvjeti korištenja Upute za prijavu u NIAS (PDF)                   |             |    |  |  |  |
|   |                                                                   |             |    |  |  |  |

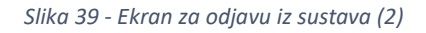

Upute za odjavu putem NIAS-a dostupne su na stranicama NIAS-a na adresi <u>https://gov.hr/e-gradjani/kako-postati-e-gradjani/1553</u>.

Nakon uspješne odjave iz sustava Upisi u dječje vrtiće putem NIAS sustava prikazuje se početni ekran portala e-Građani.

Ukoliko je prijavljeni korisnik u web aplikaciji Upisi u dječje vrtiće neaktivan više od 30 minuta, utoliko će se korisnika nakon isteka vremena automatski odjaviti iz sustava.

## 10. Pitanja i odgovori na učestala pitanja

#### 10.1. Korisnik ne može pristupiti sustavu eUpisi.

Korisnik dobiva poruku "Nisu zaprimljeni podaci za autentifikaciju iz NIAS sustava. Molimo pokušajte kasnije."

- Provjerite koristite li ispravne podatke za spajanje u NIAS sustav.

#### 10.2. Korisnik ne može priložiti dokument

Korisnik dobiva poruku "Dokument prelazi ograničenje veličine i nije učitan. Dozvoljena veličina je 10MB.

 Pokušali ste učitati dokument veličine veće od 10 MB. Pokušajte učitati dokument manje veličine.

Korisnik dobiva poruku "Učitavanje dokumenta nije uspjelo zato što nije moguće učitavanje dokumenta toga formata. Dozvoljeni formati dokumenata su PDF, jpg, jpeg, png, gif, tiff i bmp.

- Pokušali ste učitati dokument u formatu koji nije podržan. Pokušajte učitati dokument u jednom od podržanih formata (PDF, jpg, jpeg, png, gif, tiff i bmp.)

## 11. Impressum

## Projekt: Informatizacija procesa i uspostava cjelovite elektroničke usluge upisa u odgojne i obrazovne ustanove

Projekt provode Središnji državni ured za razvoj digitalnog društva, u suradnji s Ministarstvom znanosti i obrazovanja i Hrvatskom akademskom i istraživačkom mrežom – CARNET u svojstvu partnera.

Projekt je sufinancirala Europska unija iz Europskog socijalnog fonda i izrada korisničkih uputa je sufinancirana u okviru Operativnog programa Učinkoviti ljudski potencijali 2014.-2020. iz Europskog socijalnog fonda.

Sadržaj dokumenta isključiva je odgovornost Središnjeg državnog ureda za razvoj digitalnog društva.

Više o projektu na linku: https://rdd.gov.hr/projekti-i-eu-projekti/eu-projekti/informatizacija-procesai-uspostava-cjelovite-elektronicke-usluge-upisa-u-odgojne-i-obrazovne-ustanove/1574

#### Više informacija o projektu:

Središnji državni ured za razvoj digitalnog društva

Ivana Lučića 8

10000 Zagreb

E-mail: ured@rdd.hr

Tel: (+385 1) 4400-840

Fax: (+385 1) 4400-813

#### Više informacija o EU fondovima:

Ministarstvo regionalnoga razvoja i fondova Europske unije - <u>razvoj.gov.hr</u> Europski fondovi - <u>www.strukturnifondovi.hr</u>